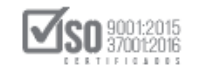

# MANUAL DE USUARIO

# PROCEDIMIENTOS DE REGIMEN ESPECIALES:

## • GIRO ESPECÍFICO DEL NEGOCIO

## **ENTIDADES CONTRANTES**

## 2020

Dirección: Av. de Los Shyris N38-28 y El Telégrafo Ed. Sercop Código postal: 170506 / Quito - Ecuador Teléfono: 593 2 2 440 050 - www.sercop.gob.ec

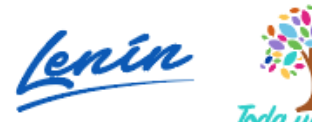

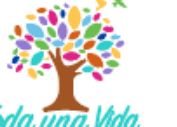

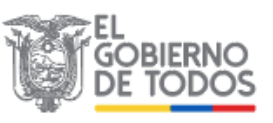

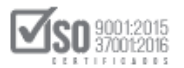

## Contenido

| С  | onteni | ido                                                     | 2    |
|----|--------|---------------------------------------------------------|------|
| 1. | Pre    | sentación                                               | 3    |
| 1. | .1 N   | ormativa Legal                                          | 3    |
| 2  | Des    | cripción del Proceso: GIRO ESPECÍFICO DEL NEGOCIO       | . 10 |
|    | 2.1    | Ingreso al sistema transaccional del portal             | . 10 |
|    | 2.2    | Registro del Proceso                                    | . 12 |
|    | 2.3    | Consulta de los Procesos de Giro Específico del Negocio | . 23 |
|    | 2.3.1  | Procesos en Estado Inicial                              | . 23 |
|    | 2.3.2  | Procesos Publicados en el Portal                        | . 25 |
|    | 2.4    | Audiencia de Preguntas, Respuestas y Aclaraciones       | . 27 |
|    | 2.5    | Adjudicación                                            | . 29 |
|    |        |                                                         |      |

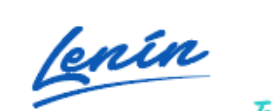

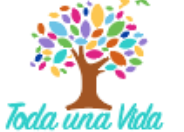

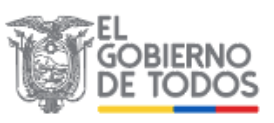

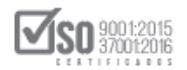

## 1. Presentación

El presente manual tiene como propósito ayudar a las Entidades Contratantes en la realización correcta de la Publicación del Procedimiento de Contratación por Régimen Especial "Giro Específico del Negocio", de tal manera que se cumpla cada una de las etapas que involucran a este proceso de una manera correcta.

## 1.1 Normativa Legal

## LEY ORGANICA DEL SISTEMA NACIONAL DE CONTRATACION PÚBLICA

## Artículo. 2.- Régimen Especial. Numeral 8, inciso 3

El régimen especial previsto en este numeral para las empresas públicas o empresas cuyo capital suscrito pertenezca, por lo menos en cincuenta (50%) por ciento a entidades de derecho público o sus subsidiarias se aplicará únicamente para el giro específico del negocio; en cuanto al giro común se aplicará el régimen común previsto en esta Ley.

La determinación de giro específico y común le corresponderá al Director General o la Directora del Servicio Nacional de Contratación Pública.

# REGLAMENTO GENERAL A LEY ORGANICA DEL SISTEMA NACIONAL DE CONTRATACION PÚBLICA

## INSTITUCIONES FINANCIERAS Y DE SEGUROS DEL ESTADO

Art. 101.- Contrataciones del giro específico de su negocio. - Las contrataciones relacionadas con el giro específico de sus negocios que celebren las Instituciones Financieras y de Seguros en las que el Estado o sus Instituciones son accionistas únicos o mayoritarios están reguladas por la Ley General de Instituciones del Sistema Financiero, Ley General de Seguros y demás disposiciones legales pertinentes y autorizadas por la Superintendencia de Bancos y Seguros, sin que les sea aplicables las normas contenidas en la Ley

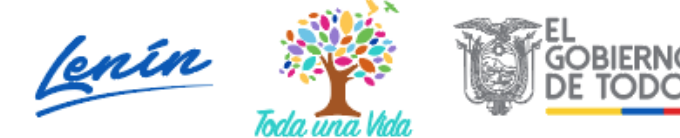

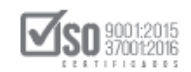

Orgánica del Sistema Nacional de Contratación Pública y en este Reglamento General.

Art. 102.- Contrataciones distintas al giro específico del negocio. - Las contrataciones de bienes, obras y servicios, incluidos los de consultoría, diferentes a aquellas relacionadas con el giro específico de sus negocios que celebren las instituciones financieras y de seguros en las que el Estado o sus Instituciones son accionistas únicos o mayoritarios, se deberán llevar a cabo siguiendo los procedimientos generales o especiales contemplados en su normativa propia y específica.

#### EMPRESAS MERCANTILES DEL ESTADO Y SUBSIDIARIAS

**Art. 103.- Procedencia.** - Se sujetarán a las disposiciones contenidas en el artículo siguiente, las contrataciones relacionadas con el giro específico de sus negocios, que celebren:

1. Las empresas públicas o las empresas cuyo capital suscrito pertenezca, por lo menos en el cincuenta por ciento a entidades de derecho público, de conformidad con el párrafo final del artículo 1 y el numeral 8 del artículo 2 de la Ley; y,

2. Las subsidiarias definidas como tales en el numeral 11 del artículo 6 de la Ley y conforme lo dispuesto en el numeral 9 del artículo 2 de la Ley.

Art. 104.- Giro específico del negocio. - Las contrataciones a cargo de las empresas referidas en el artículo anterior, relacionadas con el giro específico de sus negocios, que estén reguladas por las leyes específicas que rigen sus actividades o por prácticas comerciales o modelos de negocios de aplicación internacional, y los contratos de orden societario, no estarán sujetas a las normas contenidas en la Ley Orgánica del Sistema Nacional de Contratación Pública y en este Reglamento General; siempre que estén habilitados por esas normas específicas.

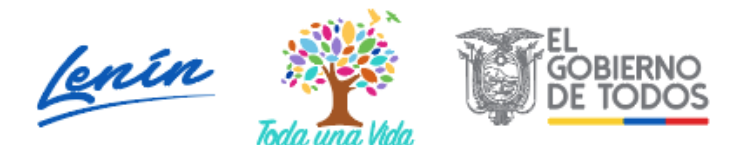

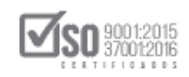

Para el efecto, la máxima autoridad de las empresas o sus delegados, remitirán al SERCOP la solicitud para que este determine las contrataciones que correspondan al giro específico y al giro común del respectivo negocio, cumpliendo con los requisitos previstos por el Director Ejecutivo de la mencionada institución. La definición de contrataciones sometidas a régimen especial por giro específico del negocio se publicará en una ventana especial del Portal www.compraspublicas.gob.ec

Esta disposición no podrá ser utilizada como mecanismo de elusión de los procedimientos de contratación previstos en el Título III de la Ley. Si a juicio del SERCOP se presumiera que alguna de las empresas hubiese incurrido en la práctica antes señalada, notificará a la Contraloría General del Estado, de conformidad con lo previsto en el artículo 15 de la Ley.

Art. 105.- Actividades diferentes al giro específico del negocio. - Las contrataciones de bienes, obras y servicios, incluidos los de consultoría, a cargo de las empresas antes referidas, diferentes a las señaladas en el artículo precedente, se deberán llevar a cabo siguiendo los procedimientos generales o especiales contemplados en la Ley y en este Reglamento General.

## RESOLUCIÓN N° RE-SERCOP-2016-0000072 (Codificación de Resoluciones)

## Art. 17.- Régimen Especial. - (Inciso 2)

En las contrataciones de giro específico del negocio, las entidades contratantes deberán publicar en el Portal Institucional del Servicio Nacional de Contratación Pública, los documentos que fueren aplicables de aquellos establecidos en la Sección I del presente Capítulo, incluyendo la resolución emitida por la entidad contratante en la que se detallen las contrataciones sometidas al giro específico del negocio, previa autorización del Servicio Nacional de Contratación Pública.

Art.81.- Alcance.- Las entidades contratantes determinadas en el artículo 1 de la Ley Orgánica del Sistema Nacional de Contratación Pública,

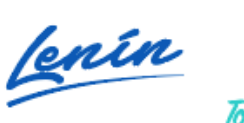

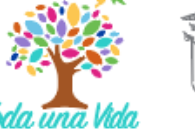

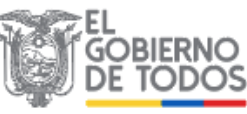

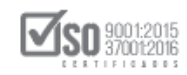

obligatoriamente y en forma previa a convocar un procedimiento de ejecución de obra pública por Régimen Común o Régimen Especial, incluidos aquellos del giro específico del negocio, cuyo presupuesto referencial sea igual o superior al monto correspondiente a Licitación de obras, deberán ejecutar el estudio de Desagregación Tecnológica.

Art. 351.- Procedimientos aplicables.- En los procedimientos de Licitación de obras y en aquellos de Régimen Especial, incluido el Giro Específico del Negocio, en los que el presupuesto referencial sea igual o superior al monto correspondiente al de Licitación de obras, las entidades contratantes establecerán obligatoriamente el parámetro de calificación denominado "Subcontratación con MYPES o AEPYS", por el que se otorgarán el máximo puntaje que constará en el pliego, al oferente que cumpla las siguientes condiciones: 1. Que establezca en su oferta el compromiso de subcontratar a proveedores categorizados como micro y pequeñas empresas o actores del sector de la economía popular y solidaria, domiciliados en la localidad en la que realizará el proyecto, rubros de obra cuya sumatoria no podrá superar el treinta por ciento (30%) del monto total de su oferta económica. En caso de que las obras se ejecuten en varias localidades, los subcontratistas podrán ser elegidos de las localidades en las que se ejecute elproyecto;2. Que identifique, a través del formulario que consta como anexo en el pliego de contratación, los proveedores que serán subcontratados y los rubros de la oferta que serán ejecutados por el o los subcontratistas, cumpliendo el porcentaje de participación ecuatoriana determinado en su oferta conforme a la Desagregación Tecnológica; 3. Que se comprometa a subcontratar con los proveedores definidos en el numeral 1 del presente artículo, la ejecución de rubros por un monto no menor al diez por ciento (10%) del valor total de su oferta económica; 4. Que el o los subcontratistas propuestos en la oferta se encuentren registrados y habilitados en el Registro Único de Proveedores -RUP; y,5. Que las subcontrataciones a las que se refiere este Capítulo sean publicadas obligatoriamente en el Portal Institucional del Servicio Nacional de Contratación Pública.

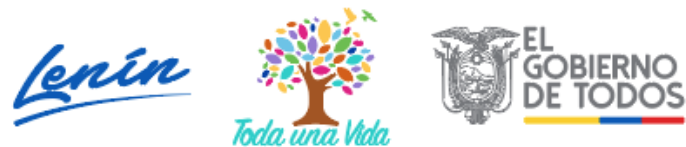

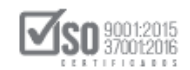

## NORMAS COMPLEMENTARIAS PARA LA DETERMINACIÓN DEL GIRO ESPECÍFICO DEL NEGOCIO

Art. 425.- Determinación del giro específico del negocio.- Todas las empresas públicas, subsidiarias, o personas jurídicas de derecho privado cuyo capital suscrito pertenezca, por lo menos en el cincuenta por ciento (50%) a entidades de derecho público, que de conformidad con el numeral 8 del artículo 2 de la Ley Orgánica del Sistema Nacional de Contratación Pública que requieran la determinación del giro específico del negocio por parte del Director General del Servicio Nacional de Contratación Pública, de acuerdo con el objeto social de la entidad contratante que conste en la ley de creación, instrumento constitutivo, normativa sectorial o regulatoria o estatuto social, según sea el caso, deberán observar las disposiciones establecidas en este Capítulo.

Art. 426.- Requisitos para solicitud de giro específico del negocio. - Todas las empresas públicas o personas jurídicas de derecho privado enunciadas en el numeral 8 del artículo 2 de la Ley Orgánica del Sistema Nacional de Contratación Pública, deberán solicitar expresamente la determinación del giro específico del negocio al Director General del Servicio Nacional de Contratación Pública, para lo cual detallarán y adjuntarán la siguiente documentación:

- Documento suscrito por el representante legal en la que se solicite la determinación del giro específico del negocio de la empresa pública, especificando el tipo de empresa (empresa pública, compañía de economía mixta o sociedad anónima).
- 2. Copia del acto o normativa legal de constitución en la que se verifique la razón social, objeto o actividad económica principal de la empresa pública, de ser el caso, o copia de la escritura pública o acto normativo legal de constitución en la que se verifique la razón social y objeto o actividad económica principal de la empresa, de ser el caso.

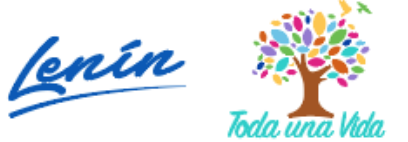

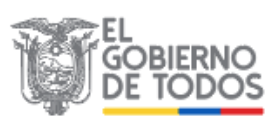

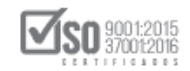

3. Detalle magnético que incluya los documentos de los numerales 1 y 2 en formato PDF y el listado de CPC adjunto como archivo Excel de las contrataciones de bienes, obras, servicios, incluidos las de consultoría, requeridas y relacionadas con el objeto social de la empresa pública, mismas que deberán justificarse y relacionarse con el Clasificador Central de Productos -CPC- a nueve dígitos; de acuerdo con el siguiente formato:

| CPC (9<br>dígitos) | PRODUCTO<br>ESPECIFICO | OBJETO DE<br>CONTRATACION | EXPLICACION<br>FUNDAMENTADA<br>PARA CADA CPC |
|--------------------|------------------------|---------------------------|----------------------------------------------|
|                    |                        |                           |                                              |

Para el caso de personas jurídicas de derecho privado cuyo capital suscrito pertenezca, por lo menos en el cincuenta por ciento a entidades de derecho público se deberá adjuntar el certificado de socios o accionistas de la empresa, emitido por el organismo de control respectivo.

Art. 427.- Ampliación del giro específico del negocio. - En cualquier tiempo las empresas públicas o empresas privadas enunciadas en el numeral 8 del artículo 2 de la Ley Orgánica del Sistema Nacional de Contratación Pública, que hayan obtenido la determinación del giro específico del negocio podrán solicitar al Servicio Nacional de Contratación Pública una ampliación o modificación del giro de negocio, siempre que la petición se encuentre respaldada por el objeto social vigente y certificado.

Para el efecto, deberá adjuntar el detalle magnético que incluya los documentos de determinación de giro (oficio de aprobación emitido por el Servicio Nacional de Contratación Pública) y el listado de CPCs nuevos adjunto como archivo Excel de las contrataciones de bienes, obras, servicios, incluidos las de consultoría, requeridas y relacionadas con el objeto social de la empresa, mismas que deberán justificarse y relacionarse con el Clasificador

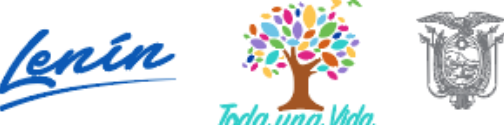

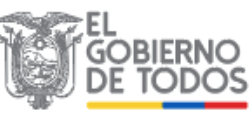

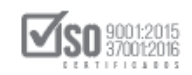

Central de Productos -CPC a nueve dígitos; de acuerdo con el siguiente formato:

| CPC (9   | PRODUCTO   | OBJETO DE    | EXPLICACION   |
|----------|------------|--------------|---------------|
| dígitos) | ESPECIFICO | CONTRATACION | FUNDAMENTADA  |
| (nuevos) |            |              | PARA CADA CPC |
|          |            |              |               |

**Art. 428.- Notificación. -** El Servicio Nacional de Contratación Pública notificará mediante oficio dirigido a la empresa solicitante, la determinación de las contrataciones de bienes, obras servicios, incluidos los de consultoría, que se entienden parte del giro específico del negocio solicitado.

Respecto de las contrataciones que no sean parte del giro específico determinado, la entidad solicitante deberá observar obligatoriamente los procedimientos establecidos en la Ley Orgánica del Sistema Nacional de Contratación Pública y su Reglamento General, de conformidad con el tipo y presupuesto referencial de la contratación.

En el caso de que el Servicio Nacional de Contratación Pública solicite la ampliación, detalle o mayor justificación de las contrataciones solicitadas para la determinación del giro específico del negocio, la empresa solicitante, remitirá la información dentro del término de hasta diez (10) días, contados desde su notificación, en el formato establecido para el efecto.

**Art. 429.- Publicación.** - El Servicio Nacional de Contratación Pública publicará en el Portal Institucional del Servicio Nacional de Contratación Pública, la determinación del giro específico del negocio de la empresa solicitante.

**Art. 430.- Revisión.** - El Servicio Nacional de Contratación Pública podrá revisar, en cualquier momento las contrataciones determinadas como giro específico del negocio si aprecia que no tuvo información suficiente o si hay un cambio de las condiciones en las que se aprobó o negó el giro del negocio.

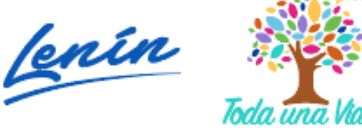

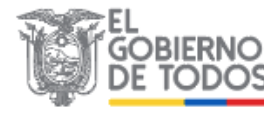

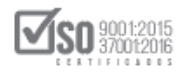

Art. 431.- Ratificación de giro específico de negocio. - Todas las empresas públicas y personas jurídicas de derecho privado cuyo capital suscrito pertenezca, por lo menos en el cincuenta por ciento a entidades de derecho público, determinados en los numerales 8 de los artículos 1 y 2 de la Ley Orgánica del Sistema Nacional de Contratación Pública, que no hayan obtenido o hayan resuelto su giro específico del negocio y requieran la ratificación por parte del Servicio Nacional de Contratación Pública de conformidad con la Disposición Transitoria Única del Decreto Ejecutivo No. 841 de 2 de agosto del 2011, publicado en el Registro Oficial No. 512 de 15 de agosto del 2011, deberán observar el procedimiento detallado en este Capítulo.

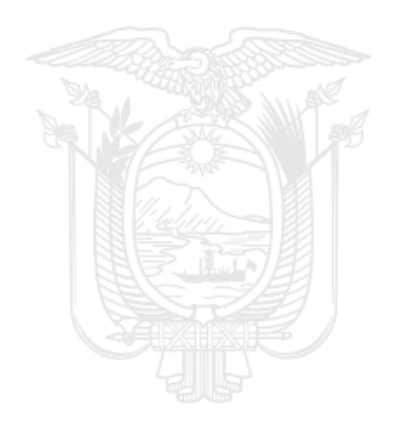

## 2. Descripción del Proceso: GIRO ESPECÍFICO DEL NEGOCIO

## 2.1 Ingreso al sistema transaccional del portal

El Servicio Nacional de Contratación Pública, SERCOP, pone a disposición de las entidades contratantes el Sistema Oficial de Contratación Pública del Ecuador, SOCE, mediante el cual se debe publicar todo proceso de contratación. El SOCE se encuentra en la página web de la institución en el menú de Enlaces Rápidos, Para acceder al Portal ingrese a un navegador de Internet y digite la dirección web <u>www.sercop.gob.ec</u> (Imagen 2.1)

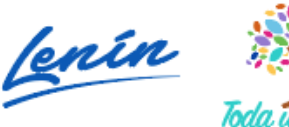

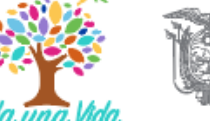

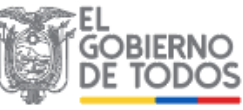

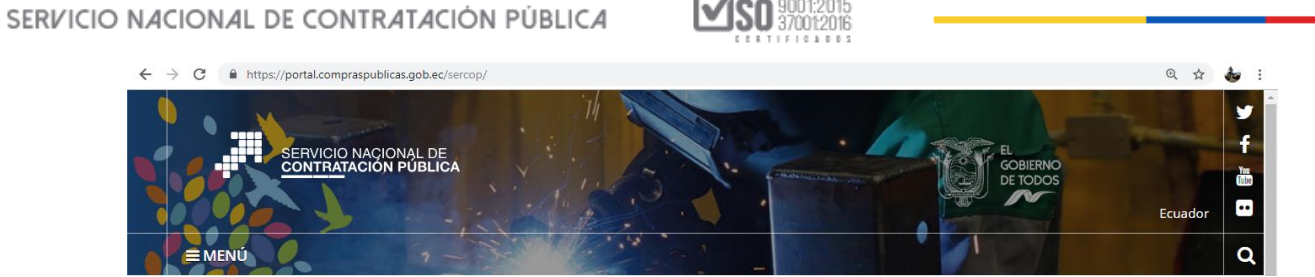

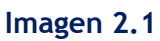

En la siguiente pantalla podrá observar el Portal de Compras Públicas, para ingresar al Sistema Transaccional del Portal haga clic en la opción "SOCE - Sistema Oficial de Contratación del Estado". (Imagen 2.2)

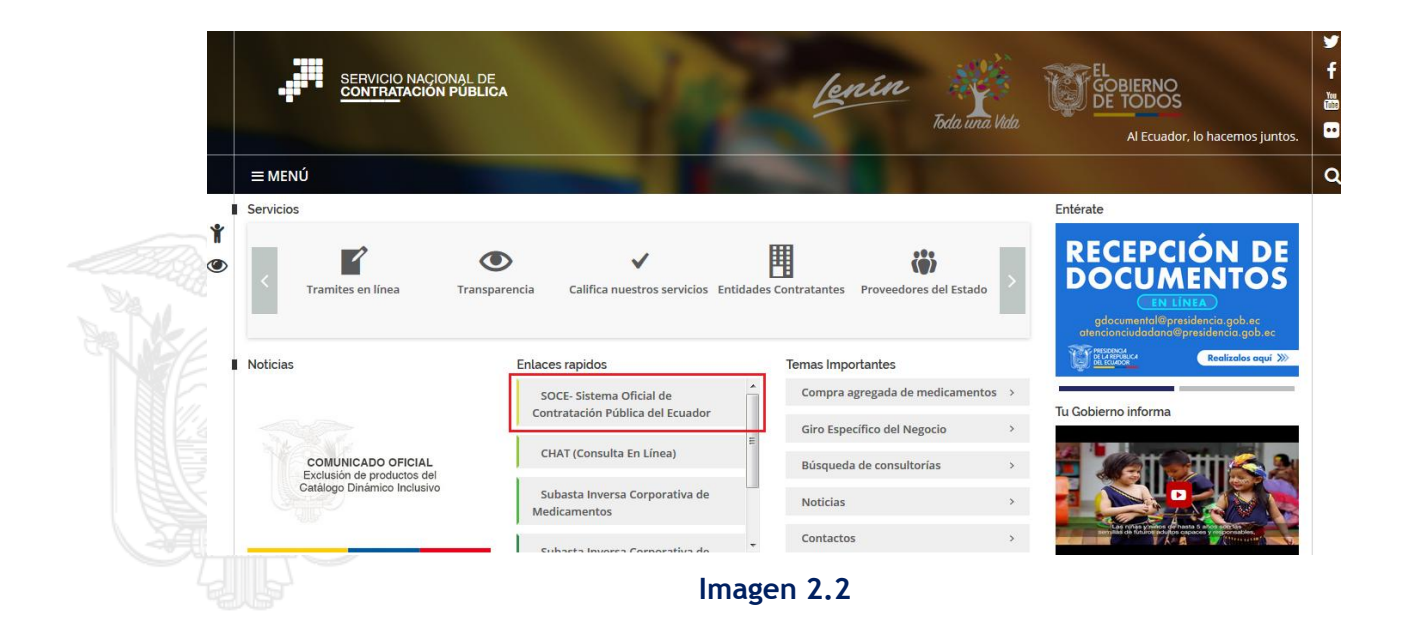

A continuación, deberá ingresar su "RUC, Nombre de usuario y Contraseña", con el que fue habilitado el operador del sistema por parte de la entidad, luego de registrar estos datos haga clic en el botón "Entrar". (Imagen 2.3).

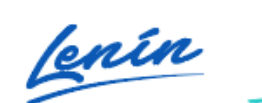

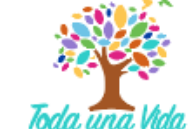

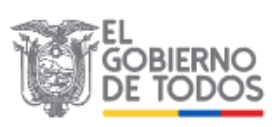

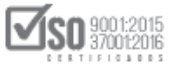

| Alartas y Notificaciones       BIENVENIDOS         Comunicado o Ficcial       Ingrese los datos para el acceso al sistema         Entidades Contratantes y Provedores:       RUC: Número Identificación         A partir del 1 de enero de 2020 los montos de contratación vigentes son los siguientes:       Ingrese los datos para el acceso al sistema         Montos de Contratación 2020       Istemas de Contratación de Cestificación       Ingrese los datos para el acceso al sistema         ICompras Públicas Transparentes!       Encidades       Ingrese los datos para el acceso al sistema         Comunicado o Contratación 2020       Istemas de Compras de Entidades Contratantes       Ingrese los datos para el acceso al sistema         ICompras Públicas Transparentes!       Fecha: 01-Enero-2020       Istemas de compras públicas.       Ingrese los datos para el acceso al sistema         Comunicado o Oficial       Fecha: 01-Enero-2020       Recordarme en este computador       Ingrese de Compras públicas. | Sistema Oficial d                                                                                                    | e Contratación Pública                                                                                                    | GOBIERNO NACIONAL DE<br>LA REFUBLICA DEL ECUADOR                                                                                                    |
|----------------------------------------------------------------------------------------------------|----------------------------------------------------------------------------------------------------|----------------------------------------------------------------------------------------------------|----------------------------------------------------------------------------------------------------|
| Entidades Contratantes:<br>Se actualizó el Módulo Pacifilador de la Contratación Pública MFC - Pliegos.<br>La versión MFC Piegos 1.7.0<br>DEBERÁN DESCARGAR E INSTALAR OBLIGATORIAMENTE del link:<br>- Descarga Instalador MFC Entidades 1.7.0<br>ICompras públicas con transparencia, calidad y eficiencia!                                                                                                    | Alertas y Nolificaciones COHUNICADO OFICIAL Entidades Contratantes y Proveedores: A partir del 1 de enero de 2020 los montos de contratación vigentes son los siguientes: - Montos de Contratación 2020 iCompras Públicas Transparentes! Fecha: 01-Enero-2020 COHUNICADO OFICIAL Entidades Contratantes: Se actualizó el Módulo Facilitador de la Contratación Pública MFC – Pliegos. La versión MFC Pliegos 1.7.0 DEBERÁN DESCARGAR E INSTALAR OBLIGATORIAMENTE del link: - Descarga Instalador MFC Entidades 1.7.0 iCompras públicas con transparencia, calidad y eficiencial | BIENVENIDOS<br>Ingrese los datos para el acceso al sistema<br>RUC: Número Identificación<br>1768081010001<br>Usuario: Nombre de Usuario<br>entdadbg<br>Contraseña: Su contraseña de compras públicas.<br>Contraseña: Su contraseña de compras públicas.<br>Recordarme en este computador<br>¿Olvidó su contraseña?<br>Estitur | Sistema de Contratación <ul> <li>Herramientas Adicionales</li> <li>Consulta</li> <li>Clalificador Central de Productos</li> <li>Planes de Compras de Entidades Contratantes</li> <li>Planes de Centricados</li> <li>Verificación de Centrificados</li> <li>Verificación de Centrificados</li> <li>Inteligencia de Negocio SERCOP</li> </ul> <li>Transparencia en la Contratación</li> <li>Colabora a Combater la Composión</li> <li>Colabora a Combater la Composión</li> <li>Enlaces de Interés</li> |

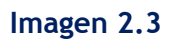

## 2.2 Registro del Proceso

Para registrar las contrataciones realizadas por Giro Específico del Negocio, ingrese a la opción "Entidad Contratante" y luego al submenú "Nueva Contratación". (Imagen 2.4)

|     |                          | -111                          | PUBLICAS                | Cisteria         |                                                                |                                                            | LA REPUBLICA DEL ECUAI                                                                         | JOR                              |                        |
|-----|--------------------------|-------------------------------|-------------------------|------------------|----------------------------------------------------------------|------------------------------------------------------------|------------------------------------------------------------------------------------------------|----------------------------------|------------------------|
| M   | liércoles 25 de Marzo de | 2020   16:26                  |                         |                  |                                                                |                                                            | RUC: 1768081010001   Entidad: Entidad E                                                        | 3G   Usuario: en                 | tidadbg   [ <u>Ce</u>  |
| 5.4 |                          | 1                             | nicio Datos Gen         | erales Consultar | Entidad Contratante                                            | Administración                                             |                                                                                                |                                  |                        |
| >Es | critorio                 |                               |                         |                  | Nueva Contratacion                                             |                                                            |                                                                                                |                                  |                        |
| AC  | CESOS DIRECTOS A         | APLICACIONES                  |                         |                  | Nueva Contratación                                             | 5                                                          |                                                                                                |                                  |                        |
|     |                          |                               |                         |                  | Plan de Contratación                                           |                                                            |                                                                                                |                                  |                        |
|     | Inteligencia             | -                             |                         |                  | Verificación P.<br>Nacional                                    |                                                            |                                                                                                | Estado del                       | Fecha de               |
|     | de negocio               | crear                         | catálogo                |                  | Publicar Emergencia                                            | del Proceso                                                |                                                                                                | Proceso                          | publicación            |
|     | Sencor                   |                               |                         |                  | Publicar Ínfima<br>Cuantía                                     | TE EL PROCESO DE LITIGIO, Y<br>CA EN EL PROCEDIMIENTOS LES | ESENTACION Y ASESORAMIENTO JURIDICOS<br>SERVICIOS DE REDACCION DE DOCUMENTACION<br>3AL Nº 1278 | Finalizada                       | 20:00:00               |
|     |                          |                               |                         |                  | Migrar Procesos                                                | SICIÓN DE REACTIVOS PARA PR                                | JEBAS DE LABORATORIO DE DIAGNOSTICO                                                            | Finalizada                       | 2020-03-19<br>13:03:00 |
|     | contraseña               | mis<br>procesos               | búsqueda de<br>procesos |                  | Cambio Administrador<br>de Contrato                            | ATACIÓN DEL SERVICIO DE SEG<br>JCIONAL DE 24 HORAS PERMAN  | URIDAD CON PUNTO DE SERVICIO<br>IENTE CON ARMA LETAL APARA LA ENTIDAD EP                       | Por Adjudicar                    | 2020-03-12<br>10:00:00 |
|     |                          |                               |                         |                  | Ferias Inclusivas                                              | IDAD REQUIERE CONTRATAR EI<br>ERIA LABORAR PARA CUMPLIR    | SERVICIO DE CAPACITACION A FUNCIONARIOS<br>EL PLAN DE SEGURIDAD CUPACIONAL.                    | Calificación de<br>Participantes | 2020-03-11<br>14:51:00 |
|     |                          |                               |                         |                  | Régimen Especial                                               | IZACIÓN Y DIFUSIÓN DE LA CAN                               | IPAÑA                                                                                          | Calificación de<br>Participantes | 2020-03-11             |
|     | proveedores              | generales                     | sucursales              |                  | Procedimientos<br>Especiales                                   | IZACIÓN DE LA CAMPAÑA DE C                                 | DMUNICACIÓN                                                                                    | Calificación de<br>Participantes | 2020-03-11<br>11:18:00 |
|     |                          | 2                             |                         |                  | Desagregación<br>Tecnológica                                   | JZACION Y DIFUSION DE LA CAN                               | IPAÑA DE VACUNACION                                                                            | Ejecución de<br>Contrato         | 2020-03-10<br>14:55:00 |
|     | mis<br>emergencias       | búsqueda de<br>infima cuantia |                         |                  | Solicitud de CPC<br>Restringido y/o de CE                      |                                                            |                                                                                                |                                  |                        |
|     |                          |                               |                         | Copyrigt         | Consultar estado de<br>Solicitud Objeto de<br>Contratacion SIE | lacional de Contratación Púb                               | lica.                                                                                          |                                  |                        |
|     |                          |                               |                         |                  | Catélana alastaísia                                            |                                                            |                                                                                                |                                  |                        |

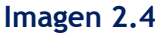

## Paso 1: Registro del Proceso de Contratación (Información Básica)

El sistema indicará ingresar toda la información necesaria para registrar el proceso, la parte concerniente al nombre de la "Entidad Contratante" y al "Representante legal" no se ingresa, ya que dicha información la coloca el

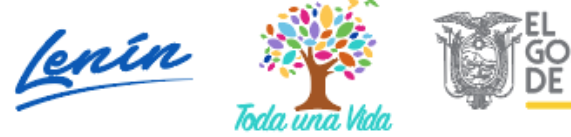

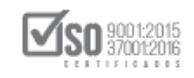

sistema automáticamente, en base a la información proporcionada por la Entidad al momento de registrarse; el ingreso de información se efectúa a partir del campo establecido denominado "Código del Proceso" (Imagen 2.5)

Registre los datos que se muestran a continuación:

- Código del Proceso. Código definido por la Entidad Contratante el que identifica al proceso de Contratación: (Ejemplo: GEN-TAME-010-2020). Máximo 20 caracteres. Una vez grabada la información Usted no podrá modificar esta información
- Objeto del Proceso de Contratación. Ingresar una breve descripción de los bienes, obras, servicios o consultorías a contratar. Máximo 150 caracteres.
- Descripción del Proceso de Contratación. Ingresar una descripción del proceso administrativo del proyecto. Máximo 1000 caracteres.
- Dirección. Dirección donde será entregado el Producto Objeto del Contrato. Máximo 300 caracteres.
- Tipo de Compra. Escoger: Bien, Servicios, Obras o Consultoría.
- Palabras Claves. Palabras claves para facilitar referencias de búsqueda.
- Tipo de Contratación. Para registrar un procedimiento de Giro Específico del Negocio, se debe escoger "Publicación" y a continuación en el siguiente casillero "Especial".
- Presupuesto Referencial Total. El valor económico del proceso sin incluir IVA.
- Partida Presupuestaria. Código de la Partida Presupuestaria / Cuenta Contable correspondiente para este procedimiento de Contratación.

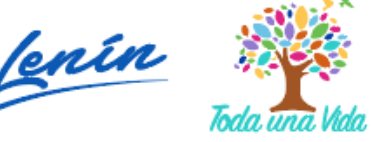

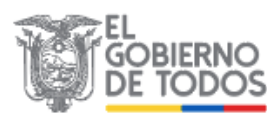

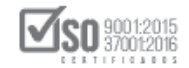

- Forma de Pago. donde se puede seleccionar "Anticipo" y colocar valores numéricos. También el "Saldo a", que permite seleccionar como se cancela el valor total o final.
- Funcionario Encargado del Proceso. Persona encargada de la administración del proceso en el portal de compras públicas de la entidad. Recuerde que los usuarios deben estar registrados como contactos en la Entidad y deben tener configurado su respectivo correo electrónico.
- Costo de levantamiento de textos, reproducción y edición de los Pliegos. - Acorde al Art. 31 de la LOSNCP, exclusivamente el oferente adjudicado, una vez recibida la notificación de adjudicación, pagara a la entidad el valor previsto en forma previa en los pliegos, y con el cual se cubra exclusivamente los costos de levantamiento de textos, reproducción y edición de los Pliegos de ser el caso.

Una vez que se haya completado la información y se encuentre acorde a lo que la entidad requiere, haga clic en el botón "Continuar" para ir al siguiente paso.

| Inicio                                | Datos Generales Cons                          | ultar Entidad Contratante                                                                                                    | Administración |                                                                                                    |
|---------------------------------------|-----------------------------------------------|----------------------------------------------------------------------------------------------------|----------------|----------------------------------------------------------------------------------------------------|
| »Creación del Proceso de Contratación |                                               |                                                                                                    |                |                                                                                                    |
|                                       | Registro de Proceso de                        | Contratación                                                                                                    |                |                                                                                                    |
|                                       | Para Registrar: Por favo                      | r complete la información requerida                                                                                              |                |                                                                                                    |
|                                       | Entidad<br>Contratante                        | Entidad BG                                                                                                    | ;              | Razón Social de la Entidad Contratante                                                                                                    |
|                                       | Representante<br>Legal                        | RIERA LEON BLANCA PATRICIA                                                                                                    | 1              | lombre del Representante Legal de la<br>Intidad Contratante                                                                                                    |
|                                       | Código del Proceso                            | GEN-EBG-003-2020                                                                                                    |                | Zódigo para control interno de la Entidad<br>Contretante(E) INCOP-001-2008). Máximo<br>10 caracteras. Una vez grabada la<br>nformación Utated no podrá<br>modificar esta información |
|                                       | Objeto del Proceso<br>de Contratación         | ADQUISICIÓN DE CONDUCTORES<br>ELECTRICOS, PARA VOLTAJES SUPER<br>A 1000 V                                                        | IORES          | ngresar una breve descripción de los<br>Sienes, Obras, Servicios o Consultoria a<br>contratar, Máximo 150 caracteres, #de<br>Caracteres: (Ver contador)                              |
|                                       | Descripción del<br>Proceso de<br>Contratación | ADQUISICIÓN DE CONDUCTORES<br>ELECTRICOS, PARA VOLTAJES SUPER<br>A 1000 V PARA EL PROYECTO IPP DE<br>EMPRESA PUBLICA ELECTROBLEC | IORES<br>LA 1  | ingresar una descripción del proceso<br>administrativo del proyecto. Máximo<br>1000 caracteres, # de Caracteres:<br>(Ver contador)                                                   |
|                                       | Dirección                                     | LOS SHYRIS Y EL TELEGRAFO                                                                                                    |                | Dirección donde será entregado el<br>Producto Objeto del Contrato (Máximo<br>800 caracteres)                                                                                         |
|                                       | Tipo de compra                                | Bien                                                                                                    |                | Bienes y Servicios, Obras o<br>Consultoría. Una vez grabada la<br>información Usted no podrá<br>modificar esta información                                                           |
|                                       | Palabras Claves                               | CONDUCTORES                                                                                                    |                | Palabras claves para facilitar<br>referencias. Separar palabras con<br>comas (Ejem: Ilantas, neumáticos).<br>(Máximo 300 caracteres)                                                 |
|                                       |                                               |                                                                                                    |                | Seleccione el tipo de proceso según<br>el presupuesto y el tipo de<br>presupuesto ingresado.<br>Para registra cubitaciones de                                                        |

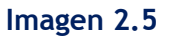

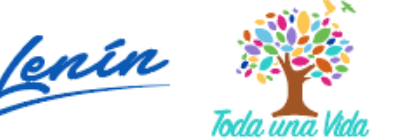

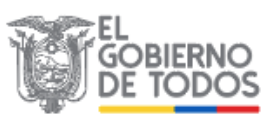

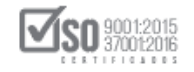

Antes de ir al siguiente paso el sistema le indica que: "Si usted confirma este mensaje, la solicitud será grabada. Luego de esto NO podrá modificar el tipo de compra ni el tipo de contratación. Tenga en cuenta si no termina de crear el proceso el mismo quedar en ESTADO BORRADOR". Con esto nos queda "Aceptar", caso contrario "Cancelar". (Imagen 2.6).

| capacitacion.compraspublicas.gob.e                            | c dice            |              |
|---------------------------------------------------------------|-------------------|--------------|
| ATENCIÓN;                                                     |                   |              |
| Si usted confirma este mensaje, la solicitu                   | id será grabada.  |              |
| Luego de esto NO podrá modificar el tipo<br>contratación.     | o de compra ni el | tipo de      |
| Tenga en cuenta si no termina de crear el<br>ESTADO BORRADOR. | proceso el mism   | o quedará en |
|                                                               | Aceptar           | Cancelar     |

Imagen 2.6

## Paso 2: Registro de Productos

Al pulsar el botón "Aceptar", el sistema ingresa al siguiente Paso, donde debemos localizar en el Clasificador Central de Productos el código CPC del bien objeto de la adquisición pulsando el botón "Buscar Producto". (Imagen 2.7).

|                                    |                                      | Sistema O              | ficial de Contr                               | atación Públ           | ica                             | GOBIERNO NACIONAL<br>LA REPUBLICA DEL EC | DE UADOR                                             |
|------------------------------------|--------------------------------------|------------------------|-----------------------------------------------|------------------------|---------------------------------|------------------------------------------|------------------------------------------------------|
| Jueves 26 de Marzo de 2020   09:46 |                                      |                        |                                               |                        | RUC: 1768081                    | 010001   Entidad: Entidad                | d BG   Usuario: entidadbg   [ <u>Cerrar Sesión</u> ] |
|                                    | Inicio Datos Gene                    | erales Consultar       | Entidad Contratante                           | Administración         |                                 |                                          |                                                      |
| elección de Producto               | Información<br>Bázica<br>Presupuesto | Productos<br>deCalific | tros Plazos y<br>ación Fechas<br>100.000.0000 | Anexos                 |                                 |                                          |                                                      |
|                                    |                                      |                        | PRODUCTOS SELE                                | CCIONADOS              |                                 |                                          |                                                      |
|                                    | Nro. MODIFICAR                       | ELIMINAR CÓDIGO        | DESCRIPCIÓN UNIDAD                            | CANTIDAD VALOR (       | USD) SUBTOTAL<br>(USD)<br>(USD) | CARACTERISTICAS<br>ADICIONALES           |                                                      |
|                                    |                                      |                        | i                                             |                        | Busch                           | Añadir Limpiar                           |                                                      |
|                                    |                                      |                        | PRODUCTO                                      | NUEVO                  |                                 |                                          |                                                      |
|                                    | PRODUCTO                             | DESCRIPCIÓN            | UNIDAD                                        | CANTIDAD               | VALOR SUBTO                     | TAL CARACTERISTICAS                      |                                                      |
|                                    | 🖛 Regresar 📑                         | Continuar              |                                               |                        |                                 |                                          |                                                      |
|                                    |                                      | Copyright              | © 2008 - 2020 Servicio Na                     | cional de Contratación | n Pública.                      |                                          |                                                      |

#### Imagen 2.7

A continuación, ingrese el CPC ya sea con la "Palabra clave" o con el "Código" del mismo, luego haga clic en el botón "Buscar" con esto el sistema le mostrará todas las categorías referentes a la búsqueda. Para seleccionar la categoría que se requiere haga clic en el casillero de la categoría. (Imagen 2.8)

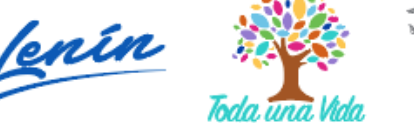

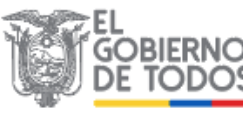

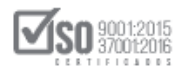

|                                    |                       | Sistema Oficial de Contratación Pública 👔 🕅                                                                                                    | INO NACIONAL DE<br>UBLICA DEL ECUADOR                           |
|------------------------------------|-----------------------|----------------------------------------------------------------------------------------------------|-----------------------------------------------------------------|
| Jueves 26 de Marzo de 2020   09:46 |                       | 😜 Proceso de Contratación - Paso 2 -Definición del producto - Mozilla Firefox                                                                                                    | dad: Entidad BG   Usuario: entidadbg   [ <u>Cerrar Sesión</u> ] |
|                                    | Inicio Dato           | 🛛 🔒 https://capacitacion.compraspublicas.gob.ec/ProcesoContratacion/comp 🧐 🐝 🚥 😑                                                                                                    |                                                                 |
| »Selección de Producto             | Información<br>Básica | Selección de productos                                                                                                    |                                                                 |
|                                    | Presupu               | MODO DE USO: Para comenzar usted puede ingresar una Palabra Clave o Código y se le mostrarán las<br>categorias de productos existentes, marque el producto que desea agregar                                                                                                    |                                                                 |
|                                    | Nro. MODIF            | Career Codeor (4550) Buscar                                                                                                    | STICAS<br>ALES                                                  |
|                                    |                       | : [46350] OTROS CONDUCTORES ELECTRICOS, PARA VOLTAJES SUPERIORES A 1000 V.  463500011: CABLES PARA MEDIA TENSION, TPO MONOPOLAR, CALBRE 2 AWG                                                                                                    | *                                                               |
|                                    |                       | 4635000110: CABLES PARA MEDIA TENSION, TIPO MONOPOLAR, CALIBRE 350 AWG<br>4635000111: CABLES PARA MEDIA TENSION, TIPO MONOPOLAR, CALIBRE 400 AWG                                                                                                    | Limpiar                                                         |
|                                    |                       | 4635000112: CABLES PARA MEDIA TENSION, TPO MONOPOLAR, CALIBRE 500 AWG                                                                                                    |                                                                 |
|                                    | PRODU                 | 4635000113: CABLES PARA MEDIA TENSION, TIPO MONOPOLAR, CALIBRE 600 AWG                                                                                                    | RISTICAS                                                        |
|                                    |                       | 4635000114: CABLES PARA MEDIA TENSION, TIPO MONOPOLAR, CALIBRE 750 AWG                                                                                                    |                                                                 |
|                                    |                       | 4635000115: CABLES PARA MEDIA TENSION, TIPO MONOPOLAR, CALIBRE 1000 AWG                                                                                                    |                                                                 |
|                                    | Regresar              | 435000116: OTROS CONDUCTORES ELECTRICOS, PARA VOLTALES SUFERIORES A 1000 V: BARRAS<br>ELECTICAS AISLADAS, CABLE ASLADOD ACORAZADO, CABLE ASLADOD EA LIMENTACIÓN, PROVINSTO<br>O NO DE CONECTORES, CABLES AISLADOS PARA SU USO EN POZOS DE MINAS, HILOS AISLADOS<br>DEALIMENTACIÓN. |                                                                 |
|                                    |                       | 4635000117: CABLE UNIPOLAR CU AISLADO PARA MEDIO VOLTAJE 15KV 100 POR CIENTO NA<br>PANTALLA TIPO CINTA DE 2AWG                                                                                                    |                                                                 |
|                                    |                       | 4635000120: CABLE UNPOLAR CU AISLADO PARA MEDIO VOLTAJE 15KV 100 POR CIENTO NA<br>PANTALLA TIPO CINTA DE 3/0AWG                                                                                                    |                                                                 |
|                                    |                       | 4635000118: CABLE UNPOLAR CU AISLADO PARA MEDIO VOLTAJE 15KV 100 POR CIENTO NA<br>PANTALLA TIPO CINTA DE 1/0AWIG                                                                                                    |                                                                 |
|                                    |                       | 4635000128: CABLE UNIPOLAR CU AISLADO PARA MEDIO VOLTAJE 15KV 133 POR CIENTO NA                                                                                                    |                                                                 |

Imagen 2.8

Una vez seleccionado el bien, automáticamente esta información con el código del bien se registra en una fila que debe procederse a complementar la información requerida tal como: Unidad, Cantidad, Valor y Características, tal como se visualiza en la (Imagen 2.9)

|                                   |                        | Sistema Oficia                         | de Contra           | tación Pú         | blica       |                   | GOBIERNO NA<br>LA REPUBLICA   | CIONAL DE<br>A DEL ECUADOR |                   |                 |
|-----------------------------------|------------------------|----------------------------------------|---------------------|-------------------|-------------|-------------------|-------------------------------|----------------------------|-------------------|-----------------|
| Jueves 26 de Marzo del 2020 09:47 |                        |                                        |                     |                   | RU          | C: 17680810       | 10001   Entidad: I            | Entidad BG   U             | suario: entidadbg | [ Cerrar Sesión |
|                                   | Inicio Datos Gene      | rales Consultar Entid                  | d Contratante       | Administración    |             |                   |                               |                            |                   |                 |
| Selección de Producto             |                        |                                        |                     |                   |             |                   |                               |                            |                   |                 |
|                                   | Información<br>Básica  | Productos Parámetros<br>deCalificación | Plazos y<br>Fechas  | Anexos            |             |                   |                               |                            |                   |                 |
|                                   | Presupuesto            | Referencial : \$100,0                  | 00.0000             |                   |             |                   |                               |                            |                   |                 |
|                                   |                        | PR                                     | ODUCTOS SELEC       | CIONADOS          |             |                   |                               |                            |                   |                 |
|                                   | Nro. MODIFICAR         | ELIMINAR CÓDIGO DESCRI                 | CIÓN UNIDAD         | CANTIDAD VALO     | DR (USD)    | SUBTOTAL<br>(USD) | CARACTERISTICA<br>ADICIONALES | s                          |                   |                 |
|                                   |                        |                                        |                     |                   | TOTAL:      | Busch             | Añadir Lim                    | <b>k</b><br>Ipiar          |                   |                 |
|                                   | _                      |                                        | PRODUCTO N          | UEVO              | _           |                   |                               |                            |                   |                 |
|                                   | PRODUCTO<br>4835000118 | DESCRIPCIÓN<br>OTROS CONDUCTORES ELE   | UNIDAD              | CANTID            | AD VALOF    | R SUBTOT          | AL CARACTERISTI               | CAS                        |                   |                 |
|                                   | 🗢 Regresar 🛸           | Continuar                              |                     |                   |             |                   |                               |                            |                   |                 |
|                                   |                        | Copyright © 2008                       | 2020 Servicio Nacio | onal de Contratac | ión Pública | э.                |                               |                            |                   |                 |

#### Imagen 2.9

Una vez llenado todos los campos se procederá hacer clic en "Añadir" y posteriormente "Continuar", tal como se visualiza en la (Imagen 2.10)

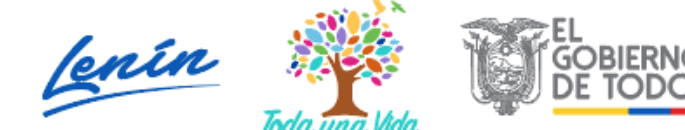

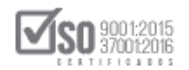

|                                    |        | APRAS<br>BLICAS     | Si        | stema            | Oficial de                          | e Cont          | ratació       | n Públi        | ca             | GOBIERNO NACIONA<br>LA REPUBLICA DEL E | AL DE<br>ICUADOR                                    |
|------------------------------------|--------|---------------------|-----------|------------------|-------------------------------------|-----------------|---------------|----------------|----------------|----------------------------------------|-----------------------------------------------------|
| Jueves 26 de Marzo de 2020   09:47 |        |                     |           |                  |                                     |                 |               |                | RUC: 17680810  | 010001   Entidad: Entid                | ad BG   Usuario: entidadbg   [ <u>Cerrar Sesión</u> |
|                                    | Inicio | Datos Ger           | nerales   | Consultar        | Entidad Co                          | ntratante       | Administr     | ración         |                |                                        |                                                     |
| Selección de Producto              |        |                     |           |                  |                                     |                 |               |                |                |                                        |                                                     |
|                                    | In     | formación<br>Básica | Productos | Parán<br>deCalit | netros Pla<br>ficación Fe           | azos y<br>echas | Anexos        |                |                |                                        |                                                     |
|                                    | Pr     | resupuest           | o Refer   | encial :         | \$100,000.                          | 0000            |               |                |                |                                        |                                                     |
|                                    |        |                     |           |                  | PRODU                               | CTOS SEI        | ECCIONAL      | oos            |                |                                        |                                                     |
|                                    | Ne     | o. MODIFICAR        | ELIMINAR  | CÓDIGO           | DESCRIPCIÓN                         | UNIDAD          | CANTIDAD      | VALOR<br>(USD) | SUBTOTAL (USD) | CARACTERISTICAS<br>ADICIONALES         |                                                     |
|                                    | 1      | 2                   | ×         | 4635000116       | OTROS<br>CONDUCTORES<br>ELECTRICOS, | Unidad          | 100           | \$1,000.0000   | \$100,000.000  | D TDR                                  |                                                     |
|                                    |        |                     |           |                  |                                     |                 |               | TOTAL          | \$100,000.000  |                                        |                                                     |
|                                    |        |                     |           |                  |                                     |                 |               |                | Buses          | Añadir Kimpiar                         |                                                     |
|                                    |        |                     |           |                  | P                                   | RODUCTO         | O NUEVO       |                |                |                                        |                                                     |
|                                    |        | PRODUCTO            |           | DESCRIPCIÓN      | Agre                                | UNIDAD          | _             | CANTIDAD       | VALOR SUBTOT   | AL CARACTERISTICAS                     |                                                     |
|                                    |        | Regresar            | Continuar | Copyrigh         | t © 2008 - 202                      | 0 Servicio 1    | lacional de C | Contratación F | Pública.       |                                        |                                                     |

Imagen 2.10

## Paso 3: Parámetros de Calificación

Ahora pasamos a la pantalla de definición de parámetros de calificación. (Imagen 2.11)

| Proceso de Contratación Ingreso de Parámetros.<br>Para Agregar parámetros: Utilice el botón Agregar Parámetro |
|----------------------------------------------------------------------------------------------------|
| Para Agregar parametros: Utilice el boton Agregar Parametro                                                   |
|                                                                                                    |
|                                                                                                    |
| 😌 Agregar Parámetro                                                                                           |
| Se deberá ingresar primero los parámetros de calificación y al final                                          |
| ingresar los porcentajes                                                                                      |
| ELIMINAR PARÁMETRO PORCENTAJE                                                                                 |
|                                                                                                    |
| El Total debe sumar 100% TOTAL 0 %                                                                            |

#### Imagen 2.11

Al pulsar el botón "Agregar Parámetro", el sistema despliega los diferentes parámetros que se pueden seleccionar, como por ejemplo "Oferta Económica". (Imagen 2.12)

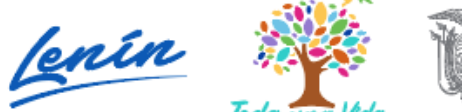

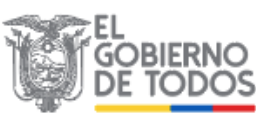

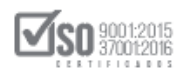

| Inicio               | Datos Generales         | Consultar | Entidad Contratante | Administración                           |   |  |  |  |  |  |
|----------------------|-------------------------|-----------|---------------------|------------------------------------------|---|--|--|--|--|--|
| »Selección d         | le Parámetros           |           |                     |                                          |   |  |  |  |  |  |
| Nombre               |                         |           | Descr               | ipción Añadir                            | ĩ |  |  |  |  |  |
| Certificados de cali | idad                    |           | Certific            | cados de calidad de bienes 🕜             |   |  |  |  |  |  |
| Contratación prefe   | rente-Compras de inclus | ión       | Contra              | tación preferente-Compras de Inclusión 🥢 |   |  |  |  |  |  |
| Cumplimiento Espe    | ecificaciones           |           | Cumpl               | imiento Especificaciones                 |   |  |  |  |  |  |
| Equipo Propuesto     |                         |           | Equipo              | Propuesto                                |   |  |  |  |  |  |
| Experiencia          |                         |           | Experi              | encia 🧭                                  |   |  |  |  |  |  |
| Experiencia Especí   | fica                    |           | Experi              | encia Específica 🚫                       |   |  |  |  |  |  |
| Experiencia Especí   | fica 1                  |           | Experi              | encia Específica 1                       |   |  |  |  |  |  |
| Experiencia Especí   | fica 2                  |           | Experi              | encia Específica 2                       |   |  |  |  |  |  |
| Experiencia Especí   | fica 3                  |           | Experi              | encia Específica 3                       | Ľ |  |  |  |  |  |
| Experiencia Especí   | fica 4                  |           | Experi              | encia Específica 4                       |   |  |  |  |  |  |
| Experiencia Especí   | fica 5                  |           | Experi              | encia Específica 5                       |   |  |  |  |  |  |
| Experiencia Genera   | al                      |           | Experi              | encia General                            |   |  |  |  |  |  |
| Experiencia Person   | al Técnico              |           | Experi              | encia Personal Técnico                   |   |  |  |  |  |  |
| Garantía Técnica     |                         |           | Garant              | ía Técnica 🕜                             |   |  |  |  |  |  |
| Indices Financieros  | 5                       |           | Indices             | s Financieros                            |   |  |  |  |  |  |
| Instrumentos y eq    | uipos disponibles       |           | Instru              | mentos y equipos disponibles             |   |  |  |  |  |  |
| Metodología de De    | sarrollo                |           | Metode              | ología de Desarrollo                     |   |  |  |  |  |  |
| Metodología y Cror   | nograma                 |           | Metode              | ología y Cronograma 🦁                    |   |  |  |  |  |  |
| ac                   |                         |           |                     |                                          |   |  |  |  |  |  |

#### Imagen 2.12

Haga clic en el icono v esto le permitirá agregar los parámetros. El mismo procedimiento deberá realizarlo por cada parámetro que se requiera agregar.

El sistema emite un mensaje, donde indica que el parámetro fue agregado de manera correcta.

Siguiendo un proceso continuo de selección, se debe complementar mínimo dos parámetros y máximo los que la Entidad así lo considere necesario, hay que indicar que cada parámetro debe ser colocado un porcentaje y que la totalidad de los porcentajes deben llegar al 100%, realizada esta actividad digitar "Continuar", para ir al siguiente paso. (Imagen 2.13)

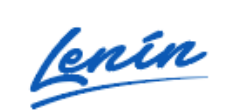

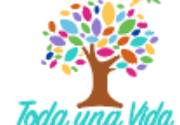

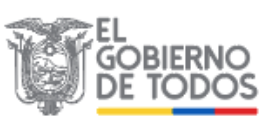

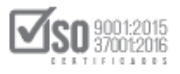

|                                    |                       | Siste                 | ema Of                    | icial de C                   | ontrataci        | ón Públic         | Ca Coliferio Nacional de<br>La Republica del Ecuador                            |
|------------------------------------|-----------------------|-----------------------|---------------------------|------------------------------|------------------|-------------------|---------------------------------------------------------------------------------|
| Jueves 26 de Marzo de 2020   09:48 |                       |                       |                           |                              |                  |                   | RUC: 1768081010001   Entidad: Entidad BG   Usuario: entidadbg   [ Cerrar Sesión |
|                                    | Inicio Datos          | Generales Co          | onsultar                  | Entidad Contrat              | ante Admin       | istración         |                                                                                 |
| »Información Proceso Contratad     | ción                  |                       |                           |                              |                  |                   |                                                                                 |
|                                    | Información<br>Básica | Productos Pa<br>de(   | arámetros<br>Calificación | Plazos y<br>Fechas           | Anexos           |                   |                                                                                 |
|                                    | Proceso de Contrat    | ación Ingreso de      | Parámetros.               |                              |                  |                   |                                                                                 |
|                                    | Para Agregar pará     | metros: Utilice el bo | otón Agregar              | Parámetro                    |                  |                   |                                                                                 |
|                                    |                       |                       |                           |                              |                  |                   |                                                                                 |
|                                    | Agn jar Paráme        | tro                   |                           |                              |                  |                   |                                                                                 |
|                                    | Se d                  | eberá ingresar        | primero lo<br>ingresa     | s parámetros<br>los porcenta | de calificacio   | in y al final     |                                                                                 |
|                                    | ELIMINA               | R                     | PAR                       | METRO                        |                  | PORCENTAJE        |                                                                                 |
|                                    | ×                     | Garantía Técnica      |                           |                              |                  | 60 %              |                                                                                 |
|                                    | ×                     | Instrumentos y equip  | os disponibles            |                              |                  | 20 %              |                                                                                 |
|                                    | ×                     | Oferta Económica      |                           |                              |                  | 20 %              |                                                                                 |
|                                    |                       |                       |                           | El Total debe sur            | nar 100% TOTAL   | 100 %             |                                                                                 |
|                                    |                       |                       |                           |                              |                  |                   |                                                                                 |
|                                    | < Regresar 🔿          | Continuar             |                           |                              |                  |                   |                                                                                 |
|                                    |                       |                       |                           |                              |                  |                   |                                                                                 |
|                                    |                       |                       |                           |                              |                  |                   |                                                                                 |
|                                    |                       |                       | Copyright ©               | 2008 - 2020 Se               | vicio Nacional d | e Contratación Pú | Pública.                                                                        |
|                                    |                       |                       |                           |                              |                  |                   |                                                                                 |

Imagen 2.13

Si requiere eliminar algún parámetro de calificación de los que agregó, haga clic en el ícono X, el cual se encuentra a la izquierda del parámetro y permitirá realizar la Eliminación.

## Paso 4: Plazos y Fechas

En este paso lo primero que nos aparece el siguiente mensaje, correspondiente a las fechas de publicación de los procesos, fechas que deberán ser tomados en cuenta al momento de su registro (Imagen 2.14)

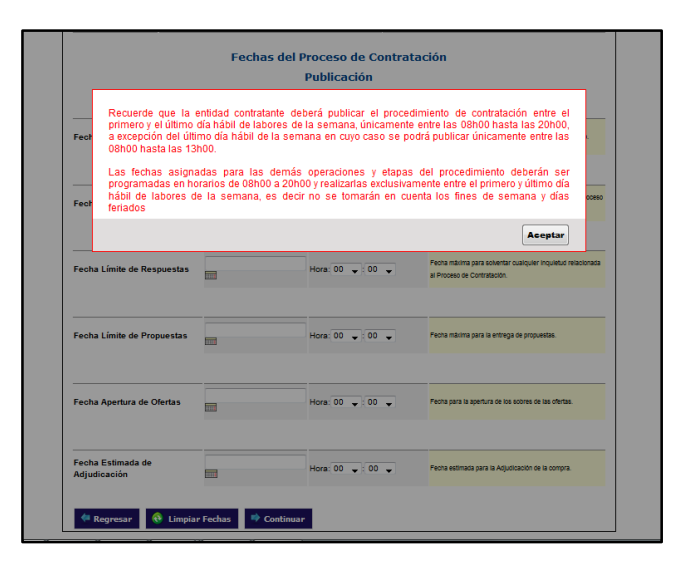

### Imagen 2.14

En este paso la Entidad Contratante debe ingresar las fechas para la ejecución del proceso.

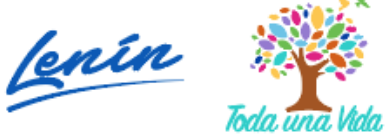

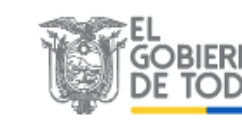

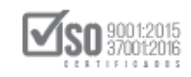

Ingrese los campos de los siguientes datos en días:

**Vigencia de oferta:** Días en los que debe estar vigente la oferta hasta la suscripción del contrato, en el tiempo establecido no se podrá variar el precio

**Plazo de Entrega**: Días límite para entrega del objeto del proceso de contratación desde la firma del contrato o cualquier condición establecida en los pliegos del proceso.

Fechas del Proceso de Contratación: Para ingresar las siguientes fechas en el cronograma haga clic en el icono del calendario, seleccione el día y el mes que se requiera, luego registre la hora y minutos para que el sistema ejecute los estados de cada fecha. (Imagen 2.15)

| 60         |                                  |        | AS S                               | istema                          | Oficial de (                           | Contrata        | ción Públ                                             | ica 🏾 🏹 🕅                               | SIERNO NACIONAL DE<br>REPUBLICA DEL ECUADOR               |
|------------|----------------------------------|--------|------------------------------------|---------------------------------|----------------------------------------|-----------------|-------------------------------------------------------|-----------------------------------------|-----------------------------------------------------------|
| Jue        | eves 26 de Marzo de 2020   09:48 |        |                                    |                                 |                                        |                 |                                                       | RUC: 1768081010001   Ent                | idad: Entidad BG   Usuario: entidadbg   [ <u>Cerrar S</u> |
|            |                                  | Inicio | Datos Generales                    | Consultar                       | Entidad Contra                         | tante Ad        | ministración                                          |                                         |                                                           |
| »Ing       | reso de fechas                   |        |                                    |                                 |                                        |                 |                                                       |                                         |                                                           |
| S 1. 60    |                                  |        | Información                        | Productos                       | Parámetros                             | Plazos y        | Anexos                                                |                                         |                                                           |
| 36         |                                  |        | Proceso de Con<br>Para Ingresar la | tratación Pla<br>as fechas: Ing | azos γ Fechas<br>grese correctamente l | as fechas reque | ridas                                                 |                                         | 1                                                         |
| <u>A</u> E |                                  |        | Vigencia de la<br>oferta           | 30 día:                         | s Límite                               |                 | Dias en que la oferta de<br>suscripcion del contrato. | ber estar vigente, incluir hasta la     |                                                           |
| SAIS       |                                  |        | Plazo de Entreg                    | a 10 día:                       | 5                                      |                 | Días Límite para entrega<br>del contrato              | i del objeto del proceso desde la firma |                                                           |
| - 44       |                                  |        |                                    |                                 |                                        |                 |                                                       |                                         |                                                           |

#### Imagen 2.15

En la complementación de este formulario, hay que tomar en cuenta que no se debe ingresar las fechas y horas manualmente, hay que utilizar el calendario del sistema, en caso de corrección de fechas se lo hace dando clic en "Limpiar Fechas", una vez complementada la programación se debe pulsar el botón "Continuar", (Imagen 2.16)

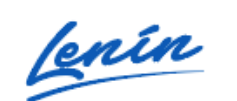

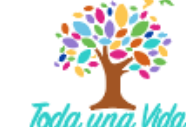

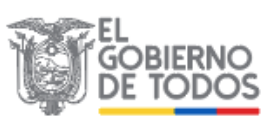

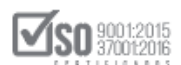

| Publicación<br>Fecha Actual 2020-03-26 09:50:01 |            |                   |                                                                                            |  |  |  |  |  |  |  |
|-------------------------------------------------|------------|-------------------|--------------------------------------------------------------------------------------------|--|--|--|--|--|--|--|
| Fecha de Publicación                            | 2020-03-26 | Hora: 10 🔶 : 15 🗸 | indicar la fecha real en la cual desea publicar el Proceso.                                |  |  |  |  |  |  |  |
| Fecha Límite de Preguntas                       | 2020-03-26 | Hora: 10 🔶 25 👻   | Fecha máxima para solicitar aclaraciones respecto al Proceso<br>de Contratación.           |  |  |  |  |  |  |  |
| Fecha Límite de Respuestas                      | 2020-03-26 | Hora: 10 🖕 : 35 👻 | Fecha máxima para solventar cualquier inquietud relacionada<br>al Proceso de Contratación. |  |  |  |  |  |  |  |
| Fecha Límite de Propuestas                      | 2020-03-26 | Hora: 13 🔶 : 45 🗸 | Fecha máxima para la entrega de propuestas.                                                |  |  |  |  |  |  |  |
| Fecha Apertura de Ofertas                       | 2020-03-26 | Hora: 13 💘 : 55 👻 | Fecha para la apertura de los sobres de las ofertas.                                       |  |  |  |  |  |  |  |
| Fecha Estimada de<br>Adjudicación               | 2020-03-26 | Hora: 15 🗸 : 05 🗸 | Fecha estimada para la Adjudicación de la compra.                                          |  |  |  |  |  |  |  |

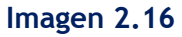

#### Paso 5: Anexos

Al pulsar el botón "Continuar", nos permitirá pasar al siguiente paso, donde se deberá ingresar los documentos relacionados con el proceso, tales como: los pliegos, certificación presupuestaria y demás, recuerde lo que estipula la Resolución SERCOP-072, correspondiente a los documentos relevantes del proceso que deben ser publicados obligatoriamente, el tamaño de los archivos debe ser de máximo 10MB y también nos indica las extensiones de los archivos que pueden ser publicados

Pasamos una revisión de todos los documentos y al estar seguro de que se publicado los documentos más relevantes digitaremos "Finalizar", (Imagen 2.17)

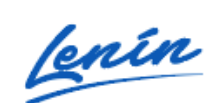

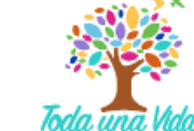

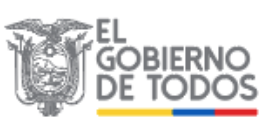

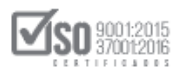

| Inicio  | Datos Generales                                                                                                    | Consultar                                                                                                    | Entidad Contratante                                                                                                    | e Administrac                                                                      | ón                                                                                     |                                                                   |                                         |      |   |   |
|---------|----------------------------------------------------------------------------------------------------|----------------------------------------------------------------------------------------------------|----------------------------------------------------------------------------------------------------|------------------------------------------------------------------------------------|----------------------------------------------------------------------------------------|-------------------------------------------------------------------|-----------------------------------------|------|---|---|
| »Anexos |                                                                                                    |                                                                                                    |                                                                                                    |                                                                                    |                                                                                        |                                                                   |                                         |      |   |   |
|         | Información<br>Básica                                                                                                    | Productos                                                                                                    | Parámetros P<br>deCalificación                                                                                                    | Nazos y Fechas                                                                     | Anexos                                                                                 |                                                                   |                                         |      |   |   |
|         | Proceso de Contr<br>Para Adjuntar: Su<br>NOTA: Solo se<br>jpeg, png, gif,<br>El límite máxim<br>Archivos Ob<br>::ARCHIVO<br>Extensiones pe | ataciónArchivo<br>bir Archivos Oblig<br>permiten archir<br>gz, tar, bz2, dw<br>no para subir du<br>ligatorios<br>QUE CONTIENE L<br>mitidas: pdf,doc | s Adjuntos<br>atorios al Proceso.<br>vos con extensión: p<br>g<br>ocumentos anexos e<br>OS PLIEGOS DEL PRO<br>.,docx,x1s,x1sx,odt,o | odf, doc, docx, xl:<br>is de 10MB por a<br>ICESO<br>Ids,zip,rar,xml,to             | s, xlsx, odt, o<br>rchivo<br>t, tif, tiff, j;                                          | ods, zip, rar, x<br>g, jpeg, png, gif                             | ml, txt, tif, tiff,                     | jpg, |   |   |
|         | NRO.<br>1 ARCHIVO I<br>PROCESO                                                                                                    | Descripci<br>Que contiene lo<br><u>- Pliegos</u>                                                                                                    | IÓN<br>S PLIEGOS DEL <u>11</u>                                                                                                    | NOMBRE DEL A                                                                       | rchivo<br>Md                                                                           | FECHA<br>REGISTRO<br>2018-11-16<br>16:29:52                       | eliminar<br><u>Elminar</u>              |      |   | 0 |
|         | .::ARCHIVO I         Extensiones pe         Descripción:         NRO.         1       ARCHIVO C                                            | DPCIONAL<br>mitidas: pdf,doc<br>DESCRIPCIONAL - RESOL                                                                                               | ,docx,xls,xlsx,odt,o<br>Seleccic<br>ÓN<br>UCION DE INICIO<br>17                                                                     | fs, zip, rar, xml, tx<br>nar archivo Ningún a<br>Nombre Del A<br>IRESOLUCIONDEINIC | <mark>s, tif, tiff, jp</mark><br>rchivo selecciona<br>RcHivo<br><u>O PDF (5.52) Mr</u> | g, jpeg, png, gif<br>do Subir<br>REGNAR<br>2018-11-16<br>16:31:46 | ,gz,tar,bz2,dwg<br>ELIMINAR<br>Eliminar |      | J |   |

#### Imagen 2.17

A continuación, y previo a la publicación nos aparece el siguiente mensaje "Esta seguro que desea finalizar la creación del proceso", a lo cual de ser positiva la respuesta damos clic en "Aceptar" o de lo contrario "Cancelar", con lo que habríamos terminado la subida del proceso por parte de una Entidad. (Imagen 2.18)

| capacitacion.compraspublicas.gob.ec                       | dice    |          |  |  |  |
|-----------------------------------------------------------|---------|----------|--|--|--|
| Esta seguro que desea Finalizar la creación del Proceso ? |         |          |  |  |  |
|                                                           | Aceptar | Cancelar |  |  |  |

Imagen 2.18

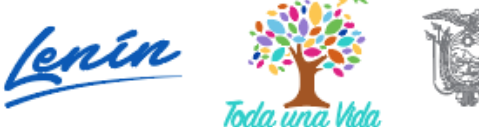

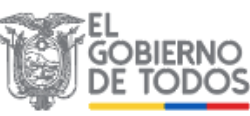

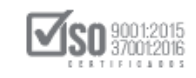

## 2.3 Consulta de los Procesos de Giro Específico del Negocio

## 2.3.1 Procesos en Estado Inicial

En caso que la entidad dese localizar el o los procesos que estén en Estado Inicial, es decir que por las fechas aún no se hacen visibles en el portal debe hacer lo siguiente: ingresamos al portal de la entidad vamos a "Consultar" y a continuación damos clic en "Mis Procesos", como se indica en la (Imagen 2.19)

| Viernes 16 de Noviembre de 2018   17:09 |                              |                      | RUC: 1201717939001   Entidad: Entidad AO   L                                | Jsuario: entidad                 | lao   [ <u>Cerr</u>  |
|-----------------------------------------|------------------------------|----------------------|-----------------------------------------------------------------------------|----------------------------------|----------------------|
| Inicio Datos Generales                  | Consultar Entidad Co         | ntratante Admi       | nistración                                                                  |                                  |                      |
| »Escritorio                             | Consulta Proveedor           |                      |                                                                             |                                  |                      |
| #Escritorio                             | Tu Consulta SERCOP           |                      |                                                                             |                                  |                      |
| ACCESOS DIRECTOS A APLICACIONES         | Proceso de contratación      | PROCESOS             | RECIENTES                                                                   |                                  |                      |
|                                         | Mis procesos                 |                      |                                                                             |                                  |                      |
| 7 Inteligencia                          | Mis Emergencias              |                      |                                                                             |                                  |                      |
|                                         | CPC                          | Código               | Objeto del Proceso                                                          | Estado del<br>Proceso            | Fecha d<br>publica   |
| SERCOP Procesos                         | Proveedor                    | FI-EMPN-<br>023-2018 | Adquisición de mobiliario para Escuelas del Milenio                         | Entrega de<br>Propuestas         | 2018-11-             |
|                                         | PAC                          | PE-EPMN-<br>021-2018 | ARRENDAMIENTO DE OFICINAS PARA LA EMPRESA<br>PUBLICA DE MOVILIDAD DEL NORTE | En Curso                         | 2018-11-             |
| resetto                                 | Ínfima Cuantía               | PE-EPMN-<br>012-2018 | DD                                                                          | Por Adjudicar                    | 2018-11-0            |
| contraseña procesos                     | Régimen Especial             | PE-EPMN-<br>010-2018 | ADQUISICIÓN DE EDIFICIO PARA LA EMPRESA PUBLICA DE                          | Por Adjudicar                    | 2018-11-             |
|                                         | Procedimientos<br>Especiales | ARR-VO-<br>001-20018 | ARRENDAMIENTO DE OFICNAS                                                    | Por Adjudicar                    | 2018-10-             |
| búsqueda datos                          | Inteligencia de Negocios     | RE-VO-001-<br>2018   | ADQUISICIÓN DE INSTRUMENTOS DE VETERINARIA                                  | Calificación de<br>Participantes | 2018-10-<br>09:00:00 |
| proveedures generales                   | BID                          |                      |                                                                             |                                  |                      |
|                                         | BID                          |                      |                                                                             |                                  |                      |
| mis busqueda de                         |                              |                      |                                                                             |                                  |                      |
| emergencias infima cuantia              |                              |                      |                                                                             |                                  |                      |

Imagen 2.19

El sistema pasa a la pantalla donde nos permite ubicar el proceso por los siguientes parámetros:

- Palabras claves. Para encontrar procesos según palabras claves ingresadas, ejemplo: "Mantenimiento", "Computador".
- Tipo de Contratación. Donde aparecen los procesos de Régimen Común, podemos seleccionar directamente "Publicación".
- Estado del Proceso. Se puede seleccionar el Estado en el que se encuentran los procesos interesados, para el caso escogemos "Inicial".

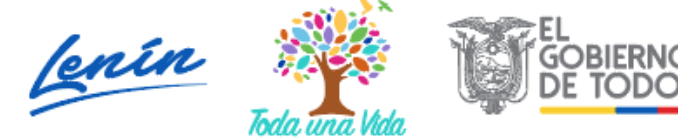

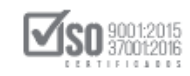

- Código del Proceso. Se ingresa directamente el código que hace referencia de forma directa al proceso, con lo cual se ubica el proceso a revisar
- Por Fechas de Publicación. Se selecciona el periodo de la fecha de publicación del proceso. (Periodo valido 6 meses antes y 15 días después de la fecha de publicación).
- Para una búsqueda avanzada. Esta opción permite buscar información e inclusive documentos que se encuentren en el Portal. Para acceder puede ingresar en el campo "Palabras Claves" lo que necesita buscar y clic en el enlace.

Con lo cual, al escoger el parámetro de selección, se hace visible el o los procesos que deseamos ver, como indica la imagen en la parte inferior izquierda se encuentra el código del proceso. (Imagen 2.20)

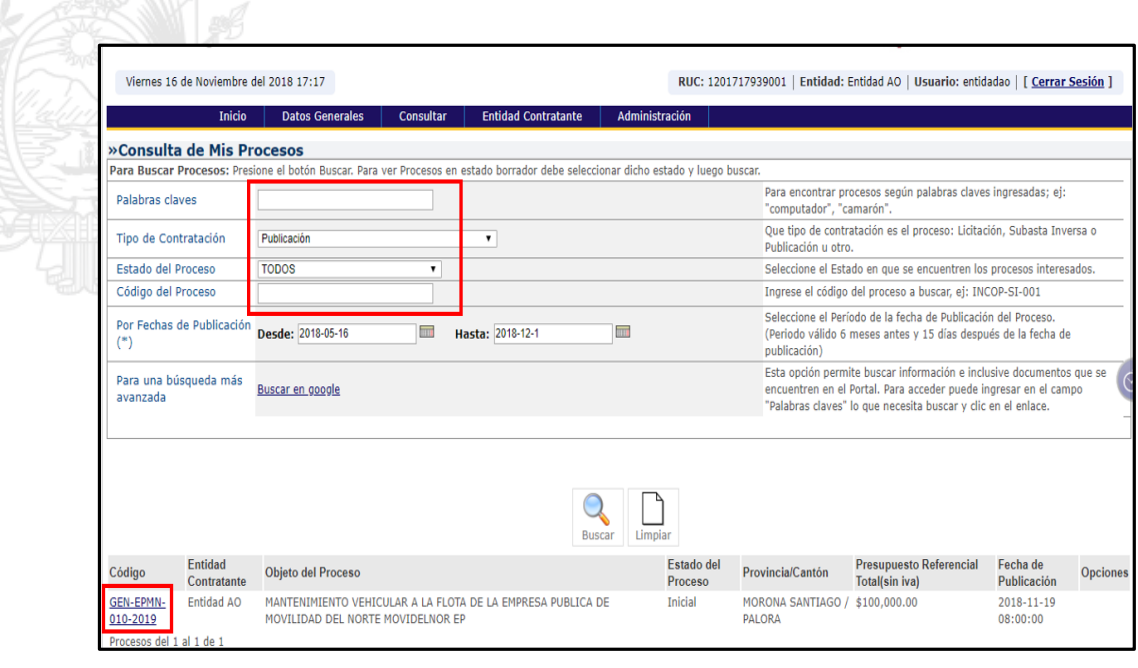

Imagen 2.20

En caso de querer hacer una revisión o cambios a los parámetros: Información Básica, Productos, Parámetros de Calificación, Plazos y fechas, Anexos, damos un clic en el **"Código del Proceso"** y se apertura nuevamente el proceso. (Imagen 2.21)

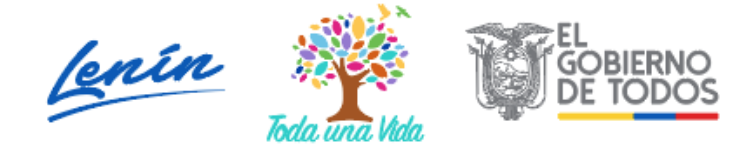

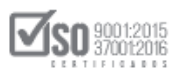

|                         | Siste                                              | ma Oficial de Co                                                                   | ontratación P          | Pública 🎽                                                                                                    | GOBIERNO NACIONAL DE<br>LA REPUBLICA DEL ECUADOR |  |
|-------------------------|----------------------------------------------------|------------------------------------------------------------------------------------|------------------------|----------------------------------------------------------------------------------------------------|--------------------------------------------------|--|
| Viernes 16 de Noviembro | e de 2018   17:50                                  |                                                                                    | RUC: 1201717939001     | Entidad: Entidad AO Usuario: e                                                                                                    | ntidadao   [ <u>Cerrar Sesión</u> ]              |  |
| Inicio Dato             | s Generales Consu                                  | tar Entidad Contratante                                                            | Administración         |                                                                                                    |                                                  |  |
| »Creación del Proc      | eso de Contratad                                   | ión                                                                                |                        |                                                                                                    |                                                  |  |
|                         | Información Pro<br>Básica                          | ductos Parámetros deCalificación                                                   | Plazos y Fechas Ar     | nexos                                                                                                    |                                                  |  |
|                         | Registro de Proceso de<br>Para Registrar: Por favo | Contratación<br>r complete la información requerio                                 | la                     |                                                                                                    |                                                  |  |
|                         | Entidad Contratan<br>Representante Leg             | e Entidad AO<br>al QUINTANILLA MONTALVO LUIS                                       | FERNANDO               | Razón Social de la Entidad Contratante<br>Nombre del Representante Legal de la<br>Entidad Contratante                                                                                                    |                                                  |  |
|                         | Código del Proceso                                 | 'GEN-EPMN-010-2019'                                                                |                        | Código para control interno de la Entidad<br>Contratante(Ej INCOP-001-2008). Máximo<br>20 caracteres. Una vez grabada la<br>información Usted no podrá modificar<br>esta información<br>Ingresar una breve descripción de los<br>Bienes, Obras, Servicios o Consultoría a<br>contratar. Máximo 150 caracteres, #de<br>Caracteres: (Ver contador Actival Windows |                                                  |  |
|                         | Objeto del Proceso<br>de Contratación              | MANTENIMIENTO VEHICULAR A<br>DE LA EMPRESA PUBLICA DE M<br>DEL NORTE MOVIDELNOR EP | ILA FLOTA<br>IOVILIDAD |                                                                                                    |                                                  |  |

Imagen 2.21

## 2.3.2 Procesos Publicados en el Portal

En caso que la entidad dese localizar el o los procesos que ya se encuentren Publicados, se debe hacer lo siguiente: ingresamos al portal de la entidad vamos a "Consultar" y a continuación damos clic en "Mis Procesos", como se indica en la (Imagen 2.22)

|                         | OMPRAS             | <u> </u>                           |                        | · · · · · · · · · · · · · · · · · · ·                                       |                                     |                          |              |
|-------------------------|--------------------|------------------------------------|------------------------|-----------------------------------------------------------------------------|-------------------------------------|--------------------------|--------------|
|                         | UBLICAS            | Sistema Oficia                     | al de Contra           | tación Publica 🛛 💓 🖫                                                        | REPUBLICA DEL ECI                   | UADOR                    |              |
| Viernes 16 de Noviembre | de 2018   17:09    |                                    |                        | RUC: 1201717939001   Entidad: Entidad AO   U                                | Isuario: entidad                    | ao   [ <u>Cerrar Ses</u> | <u>ión</u> ] |
| Inici                   | io Datos Generales | s Consultar Entidad (              | Contratante Admir      | istración                                                                   |                                     |                          |              |
| »Escritorio             |                    | Consulta Proveedor                 |                        |                                                                             |                                     |                          |              |
|                         |                    | Tu Consulta SERCOP                 |                        |                                                                             |                                     |                          |              |
| ACCESOS DIRECTOS        | A APLICACIONES     | Proceso de contratación            | PROCESOS               | RECIENTES                                                                   |                                     |                          |              |
| intellgencia            |                    | Mis procesos                       |                        |                                                                             |                                     |                          |              |
| inteligencia            | crear<br>procesos  | Mis Emergencias                    | Código                 | Objeto del Proceso                                                          | Estado del                          | Fecha de                 |              |
| de negocio<br>SERCOP    |                    | Proveedor                          | FI-EMPN-<br>023-2018   | Adquisición de mobiliario para Escuelas del Milenio                         | Proceso<br>Entrega de<br>Propuestas | 2018-11-13<br>11:18:00   |              |
|                         | mis                | PAC                                | PE-EPMN-<br>021-2018   | ARRENDAMIENTO DE OFICINAS PARA LA EMPRESA<br>PUBLICA DE MOVILIDAD DEL NORTE | En Curso                            | 2018-11-12               |              |
| reseteo                 |                    | Ínfima Cuantía                     | PE-EPMN-<br>012-2018   | DD                                                                          | Por Adjudicar                       | 2018-11-07<br>16:10:00   |              |
| contrasena              | procesos           | Régimen Especial                   | PE-EPMN-<br>010-2018   | ADQUISICIÓN DE EDIFICIO PARA LA EMPRESA PUBLICA DE<br>MOVILIDAD DEL NORTE   | Por Adjudicar                       | 2018-11-07<br>16:01:00   | $\odot$      |
|                         |                    | Procedimientos<br>Especiales       | ARR-VO-<br>001-20018   | ARRENDAMIENTO DE OFICNAS                                                    | Por Adjudicar                       | 2018-10-18<br>12:20:00   |              |
| búsqueda<br>proveedores | datos<br>generales | Inteligencia de Negocios<br>SERCOP | RE-VO-001-<br>2018     | ADQUISICIÓN DE INSTRUMENTOS DE VETERINARIA                                  | Calificación de<br>Participantes    | 2018-10-18<br>09:00:00   |              |
| mis                     | búsqueda de        | BID                                |                        |                                                                             |                                     |                          |              |
|                         |                    | Copyright © 2000                   | 8 – 2018 Servicio Naci | onal de Contratación Pública.                                               |                                     |                          |              |

Imagen 2.22

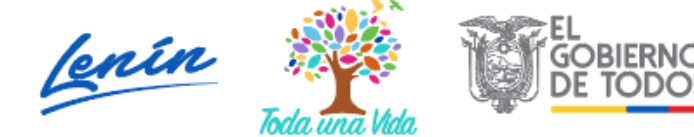

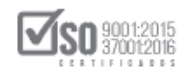

El sistema pasa a la pantalla donde nos permite ubicar el proceso por los siguientes parámetros:

- Palabras claves. Para encontrar procesos según palabras claves ingresadas, ejemplo: "Mantenimiento", "Computador".
- Tipo de Contratación. Donde aparecen los procesos de Régimen Común, podemos seleccionar directamente "Publicación".
- Estado del Proceso. Se puede seleccionar el Estado en el que se encuentran los procesos interesados, para el caso escogemos "Inicial".
- Código del Proceso. Se ingresa directamente el código que hace referencia de forma directa al proceso, con lo cual se ubica el proceso a revisar
- Por Fechas de Publicación. Se selecciona el periodo de la fecha de publicación del proceso. (Periodo valido 6 meses antes y 15 días después de la fecha de publicación).
- Para una búsqueda avanzada. Esta opción permite buscar información e inclusive documentos que se encuentren en el Portal. Para acceder puede ingresar en el campo "Palabras Claves" lo que necesita buscar y clic en el enlace.

Con lo cual, al escoger el parámetro de selección, se hace visible el o los procesos que deseamos ver, como indica la imagen en la parte inferior izquierda se encuentra el código del proceso. (Imagen 2.23)

|                                                                       |                                                                                                    |                    |               | Buscar<br>Entidad |                       | la Entidad Contr                                                                                                    | atante, de la cual des                                                      | ea buscar Procesos.                                                           |  |
|-----------------------------------------------------------------------|----------------------------------------------------------------------------------------------------|--------------------|---------------|-------------------|-----------------------|----------------------------------------------------------------------------------------------------|-----------------------------------------------------------------------------|-------------------------------------------------------------------------------|--|
| Tipo de Contratació                                                   | TODOS                                                                                                    |                    | •             |                   |                       | Que tipo de con<br>Inversa o Public                                                                                                    | tratación es el proces<br>ación u otro.                                     | o: Licitación, Subasta                                                        |  |
| Tipo de compra                                                        |                                                                                                    |                    |               |                   |                       | Qué tipo de com<br>Servicios incluid                                                                                                    | npra se realizó en el p<br>los Consultoría                                  | roceso: Bienes, Obras                                                         |  |
| Estado del Proceso                                                    | _                                                                                                    |                    |               |                   |                       | Seleccione el Es<br>interesados.                                                                                                    | tado en que se encue                                                        | ntren los procesos                                                            |  |
| Código del Proceso                                                    | RE-GEN-EPMN-0                                                                                                    | 05-2017            |               |                   |                       | Ingrese el códig                                                                                                    | o del proceso a busca                                                       | r, ej: INCOP-SI-001                                                           |  |
| Por Fechas de<br>Publicación (*)                                      | Desde: 2017-01                                                                                                    | -02                | Hasta: 2017-0 | 05-26             |                       | Seleccione el Período de la fecha de Publicación del Proceso.<br>(Periodo válido 6 meses antes y 15 días después de la fecha de<br>publicación) |                                                                             |                                                                               |  |
| Para una búsqueda<br>más avanzada                                     | <u>Buscar en googl</u>                                                                                                    | <u>e</u>           |               |                   |                       | Esta opción per<br>que se encuentr<br>el campo "Palab<br>enlace.                                                                                | mite buscar informaci<br>ren en el Portal. Para a<br>ras claves" lo que nec | ón e inclusive documen<br>acceder puede ingresar<br>cesita buscar y clic en e |  |
| °édigo Entidad                                                        | Contratante                                                                                                    | Objeto del Broceso |               | Buscar Limpiar    | Estado del<br>Proceso | Provincia/Canter                                                                                                    | Presupuesto                                                                 | Fecha de Opcio                                                                |  |
| KE-GEN-EPMN-<br>EMPRES<br>205-2017 MOVILI<br>Procesos del 1 al 1 de 1 | MN- EMPRESA PUBLICA DE MANTENIMIENTO Y REPARACION DE VEHICULOS I<br>MOVILIDAD DEL NORTE CHEVROLET Y SUZUKI DE MOVIDELNOR EP<br>el 1 al 1 de 1 |                    |               |                   | Adjudicada            | IMBABURA /<br>IBARRA                                                                                                    | \$56,800.00<br>Activar Wil                                                  | 2017-05-15<br>15:00:00<br>Adaws                                               |  |

#### Imagen 2.23

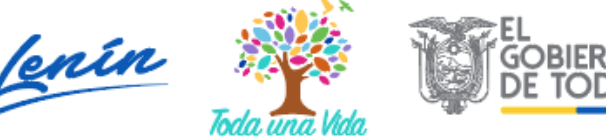

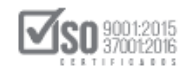

Al dar clic en el "Código del Proceso", se despliega el proceso de contratación por Giro Específico del Negocio, visualizando de esta manera el estado del proceso como también la Descripción, las fechas, los productos, parámetros de calificación y los anexos. (Imagen 2.24).

| »Información Proce                | ntratación                                                                                                    |
|-----------------------------------|----------------------------------------------------------------------------------------------------|
| FLUJO DE PROCESO                  |                                                                                                    |
| Preguntas, Respuestas y Ad        | nes En Curso Por Adjudicar Adjudicada                                                                            |
|                                   |                                                                                                    |
| FASE PRECONTRACTUAL               | scripción Fechas Productos Parámetros de Calificación Archivos                                                   |
| Ver Preguntas y/ó<br>Aclaraciones |                                                                                                    |
| Ver Invitaciones                  | Descripción del Proceso de Contratación                                                                          |
| Ver Resultados de                 | Entidad: EMPRESA PUBLICA DE MOVILIDAD DEL NORTE                                                                  |
| Publicación                       | Objeto de Proceso :         MANTENIMIENTO Y REPARACION DE VEHICULOS MARCA CHEVROLET Y SUZUKI DE<br>MOVIDELNOR EP |
|                                   | Código: RE-GEN-EPMN-005-2017                                                                                     |
|                                   | Tipo Compra: Servicio                                                                                            |
|                                   | Presupuesto Referencial Total (Sin Iva): USD 56,800.00                                                           |
|                                   | Tipo de Contratación: Publicación Especial                                                                       |
|                                   | Forma de Pago: Anticipo: 0% Saldo: Otra - Revisar términos de referencia 100.00%                                 |
|                                   | Tipo de Adjudicación: Total                                                                                      |
|                                   | Plazo de Entrega: 365 dias                                                                                       |
|                                   | Vigencia de Oferta: 30 dias Activar Windows                                                                      |
|                                   | Funcionario encargado del proceso: ing_ferquinta@yahoo.es                                                        |

Imagen 2.24

## 2.4 Audiencia de Preguntas, Respuestas y Aclaraciones

Si el Proveedor lo desea o si la entidad lo considera necesario se podrá hacer preguntas, aclaraciones, como también se podrá realizar cambios de cronograma mientras esté vigente el plazo de Preguntas, se da un clic en: "Ver Preguntas y/ó Aclaraciones" (Imagen 2.25)

| Información Proceso Contra        | tación                         | 1                                  |            |               |                            |                                                                                                    |                                                                    |  |  |  |
|-----------------------------------|--------------------------------|------------------------------------|------------|---------------|----------------------------|----------------------------------------------------------------------------------------------------|--------------------------------------------------------------------|--|--|--|
| FLUJO DE PROCESO                  |                                |                                    |            |               |                            |                                                                                                    |                                                                    |  |  |  |
| Preguntas, Respuestas y Aclaracio | nes                            |                                    |            |               |                            |                                                                                                    |                                                                    |  |  |  |
|                                   |                                |                                    |            |               |                            |                                                                                                    |                                                                    |  |  |  |
| FASE PRECONTRACTUAL               | Desc                           | cripción                           | Fechas     | Productos     | Parámetros de Calificación | Archivos                                                                                                    |                                                                    |  |  |  |
| Ver Preguntas y/ó Aclaraciones    | 1                              | '                                  |            |               |                            |                                                                                                    |                                                                    |  |  |  |
|                                   | D                              | Descripc                           | ión del l  | Proceso de    | e Contratación             |                                                                                                    |                                                                    |  |  |  |
|                                   | Entidad:                       |                                    |            |               |                            |                                                                                                    | 3G                                                                 |  |  |  |
|                                   | Objeto de Proceso :<br>Código: |                                    |            |               |                            | ADQUISICIÓN DE CONDUCTORES ELECTRICOS, PARA VOLTAJES SUPERIORES A 1000 V                                                           |                                                                    |  |  |  |
|                                   |                                |                                    |            |               |                            | GEN-EBC                                                                                                    | -003-2020                                                          |  |  |  |
|                                   |                                | Tipo Compra:                       |            |               |                            | Bien                                                                                                    |                                                                    |  |  |  |
|                                   |                                | Presupu                            | Jesto Refe | rencial Total | (Sin Iva):                 | USD 100,000.00                                                                                                    |                                                                    |  |  |  |
|                                   |                                | Tipo de                            | Contratad  | ción:         |                            | Publicación Especial                                                                                                    |                                                                    |  |  |  |
|                                   |                                | Forma d                            | de Pago:   |               |                            | Anticipo                                                                                                    | : 0% Saldo: Pago contra entrega de bienes obras o servicio 100.00% |  |  |  |
|                                   |                                | Tipo de                            | Adjudicad  | ción:         |                            | Total                                                                                                    |                                                                    |  |  |  |
|                                   |                                | Plazo de                           | e Entrega: |               |                            | 10 dias                                                                                                    |                                                                    |  |  |  |
|                                   |                                | Vigencia                           | a de Ofert | a:            |                            | 30 dias                                                                                                    |                                                                    |  |  |  |
|                                   |                                | Funcionario encargado del proceso: |            |               | xceso:                     | andrea.t                                                                                                    | inajero@sercop.gob.ec                                              |  |  |  |
|                                   |                                | Estado o                           | del Proces | io:           |                            | Pregunta                                                                                                    | as, Respuestas y Aclaraciones                                      |  |  |  |
|                                   |                                | Descripe                           | ción:      |               |                            | ADQUISICIÓN DE CONDUCTORES ELECTRICOS, PARA VOLTAJES SUPERIORES A 1000 V PARA EL PROYECTO IPP DE LA EMPRESA<br>PUBLICA ELECTROBLEC |                                                                    |  |  |  |

Imagen 2.25

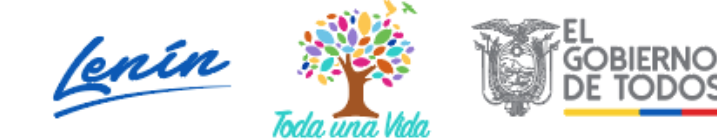

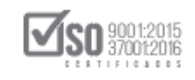

En caso de existir preguntas realizadas por el Proveedor, aparecerán para su debida contestación, en requerir la entidad contratante realizar o agregar una aclaración, la entidad debe hacerlo en "Agregar Aclaración" (Imagen 2.26)

|                                                | PUB             | PRAS S                      | istema (                                       | Oficial de Cont                                    | ratación Púl                               | olica        | GOBIERNO NACIONAL DE<br>LA REPUBLICA DEL ICUADOR                                    |
|------------------------------------------------|-----------------|-----------------------------|------------------------------------------------|----------------------------------------------------|--------------------------------------------|--------------|-------------------------------------------------------------------------------------|
| Jueves 26 de Marzo de 2020   10:2              | 24              |                             |                                                |                                                    |                                            | RUC: 1       | 1768081010001   Entidad: Entidad BG   Usuario: entidadbg   [ <u>Cerrar Sesión</u> ] |
|                                                | Inicio          | Datos Generales             | Consultar                                      | Entidad Contratante                                | Administración                             |              |                                                                                     |
| »Preguntas Realizadas y/ó Ac                   | laraciones      |                             |                                                |                                                    |                                            |              |                                                                                     |
| Información del Proceso de C                   | ontratación     | 1                           |                                                |                                                    |                                            |              |                                                                                     |
| CODIGO:<br>OBJETO DEL PROCESO:<br>DESCRIPCIÓN: |                 | GEN-EBI<br>ADQUIS<br>ADQUIS | 3-003-2020<br>SICIÓN DE COND<br>SICIÓN DE COND | UCTORES ELECTRICOS, PAR<br>UCTORES ELECTRICOS, PAR | RA VOLTAJES SUPERIO<br>RA VOLTAJES SUPERIO | RES A 1000 Y | V<br>V PARA EL PROYECTO IPP DE LA EMPRESA PUBLICA ELECTROBLEC                       |
| Regresar 🛛 🕀 Agr                               | egar Aclaración |                             |                                                |                                                    |                                            |              |                                                                                     |
|                                                |                 |                             | Copyright                                      | © 2008 - 2020 Servicio N                           | acional de Contrataci                      | ión Pública. |                                                                                     |
|                                                |                 |                             |                                                |                                                    |                                            |              |                                                                                     |

Imagen 2.26

Se deberá colocar la aclaración que la entidad quiere dar a conocer de estar de acuerdo se dará un clic en "Enviar" de querer modificar la aclaración un clic en "Limpiar". (Imagen 2.27)

|                            |                                                                                               | Sistema Oficial de Contratac                                                                                                    | ión Pública                                                                                                    |                                       |
|----------------------------|-----------------------------------------------------------------------------------------------|----------------------------------------------------------------------------------------------------|----------------------------------------------------------------------------------------------------|---------------------------------------|
| Jueves 26 de Marzo de 2020 | 10:24                                                                                         |                                                                                                    | RUC: 1768081010001   Entidad: Entidad BG   Us                                                                                | uario: entidadbg   [ <u>Cerrar Se</u> |
|                            | Inicio Datos Generales                                                                        | Consultar Entidad Contratante Admi                                                                                                    | nistración                                                                                                    |                                       |
| Respuestas y/o Aclarac     | iones                                                                                         |                                                                                                    |                                                                                                    |                                       |
|                            | Información del Proceso de C<br>código:<br>OBJETO DEL PROCESO:<br>DESCRIPCIÓN:<br>Aclaración: | GENERG-003-2020<br>ADQUISICIÓN DE CONDUCTORES ELECTRICO<br>ADQUISICIÓN DE CONDUCTORES ELECTRICO<br>LA EMPRESA PUBLICA ELECTROBLEC<br>SE ADJUNTA ACLARACION AL CONDU | S, PARA VOLTAJES SUPERIORES A 1000 V<br>S, PARA VOLTAJES SUPERIORES A 1000 V PARA EL PROYECTO IPP DI<br>CTOR DE VOLTAJE 23.9 |                                       |
|                            |                                                                                               | 🗸 Enviar                                                                                                    | # Caracteres: 50                                                                                                    |                                       |

Imagen 2.27

Al dar clic en Enviar, el sistema solicita que se cargue los documentos que respaldan la aclaración, documentos que deberán ser subidos en las extensiones que indica el programa y con un peso de máximo 10MB, por último, damos en "Agregar Aclaración" y se completa el procedimiento de registro, (Imagen 2.28)

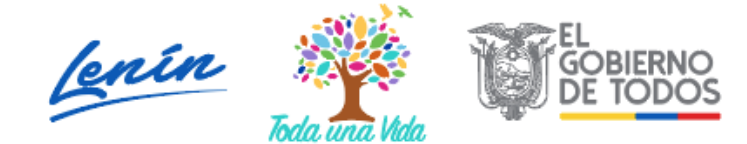

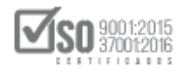

| COMPRAS<br>PUBLICAS                                       | Sistema Oficial de Contratación Pú                                                                              | blica                                                                                    |
|-----------------------------------------------------------|----------------------------------------------------------------------------------------------------|------------------------------------------------------------------------------------------|
| Jueves 26 de Marzo de 2020   10:26                        |                                                                                                    | RUC: 1768081010001   Entidad: Entidad BG   Usuario: entidadbg   [ <u>Cerrar Sesión</u> ] |
| Inicio Dato                                               | s Generales Consultar Entidad Contratante Administración                                                        |                                                                                          |
| »Preguntas Realizadas y/ó Aclaraciones                    |                                                                                                    |                                                                                          |
| n Regresar                                                |                                                                                                    |                                                                                          |
| Información del Proceso de Contratación                   |                                                                                                    |                                                                                          |
| CÓDIGO:                                                   | GEN-EBG-003-2020                                                                                                |                                                                                          |
| OBJETO DEL PROCESO:                                       | ADQUISICIÓN DE CONDUCTORES ELECTRICOS, PARA VOLTAJES SUPERI                                                     | ORES A 1000 V                                                                            |
| DESCRIPCIÓN:                                              | ADQUISICIÓN DE CONDUCTORES ELECTRICOS, PARA VOLTAJES SUPERI                                                     | ORES A 1000 V PARA EL PROYECTO IPP DE LA EMPRESA PUBLICA ELECTROBLEC                     |
|                                                           | Página 1                                                                                                    |                                                                                          |
| Pregunta 1                                                |                                                                                                    |                                                                                          |
| Pregunta / Aclaración : ACLARACION                        |                                                                                                    |                                                                                          |
| Respuesta / Aclaración : SE ADJUNTA ACLARACION AL COL     | NDUCTOR DE VOLTAJE 23.9                                                                                         |                                                                                          |
| Fecha Pregunta : 2020-03-26 10:25:41                      |                                                                                                    |                                                                                          |
| Description. examinar                                     | No se na seleccionaco ningun archivo. Subil                                                                     |                                                                                          |
|                                                           | NOMBRE DELARCHOND FECHA FLIMINAR                                                                                |                                                                                          |
|                                                           | REGISTRO COMPONENT                                                                                              |                                                                                          |
| 1 ACTA DE PREGUNTAS, RESPUESTAS Y GIROESI<br>ACLARACIONES | PECIFICOEP PDF (0.02) Mb 2020-03-26 Eliminar E                                                                  |                                                                                          |
| Archivo(s) Relacionado(s) :                               |                                                                                                    |                                                                                          |
| GIRDESPECIFICOEP od/(ACTA DE PREGUNTAS, RESPUESTAS Y ACI  | ARACIONES)                                                                                                    |                                                                                          |
| STOLD ED TO THE THE THE OWNER, RESTOLSTED THE             | w contraction in the second second second second second second second second second second second second second |                                                                                          |
| 🗬 Regresar 😌 Agregar Aclaración                           |                                                                                                    |                                                                                          |
|                                                           |                                                                                                    |                                                                                          |

Imagen 2.28

## 2.5 Adjudicación

Se debe dar clic sobre el enlace "Adjudicar Publicación" para iniciar con la adjudicación del proveedor como se indica la (Imagen 2.29).

| FLUJO DE PROCESO                                         |                                                                                                 |                                                                                                    |
|----------------------------------------------------------|-------------------------------------------------------------------------------------------------|----------------------------------------------------------------------------------------------------|
| <ul> <li>Preguntas, Respuestas y Aclaraciones</li> </ul> | En Curso Por Adjudicar                                                                          |                                                                                                    |
| FASE PRECONTRACTUAL<br>Ver Preguntas y/ó Aclaraciones    | Descripción Fechas Productos Parámetros de Calificación Descripción del Proceso de Contratación | Archives                                                                                                    |
| Adjudicar Publicación                                    | Entidad:                                                                                        | Entidad 8G                                                                                                    |
|                                                          | Objeto de Proceso :                                                                             | ADQUISICIÓN DE CONDUCTORES ELECTRICOS, PARA VOLTAJES SUPERIORES A 1000 V                                                           |
|                                                          | Código:                                                                                         | GEN-EBG-003-2020                                                                                                    |
|                                                          | Tipo Compra:                                                                                    | Bien                                                                                                    |
|                                                          | Presupuesto Referencial Total (Sin Iva):                                                        | USD 100,000.00                                                                                                    |
|                                                          | Tipo de Contratación:                                                                           | Publicación Especial                                                                                                    |
|                                                          | Forma de Pago:                                                                                  | Anticipo: 0% Saldo: Pago contra entrega de bienes obras o servicio 100.00%                                                         |
|                                                          | Tipo de Adjudicación:                                                                           | Total                                                                                                    |
|                                                          | Plazo de Entrega:                                                                               | 10 dias                                                                                                    |
|                                                          | Vigencia de Oferta:                                                                             | 30 dias                                                                                                    |
|                                                          | Funcionario encargado del proceso:                                                              | andrea.tinajero@sercop.gob.ec                                                                                                    |
|                                                          | Estado del Proceso:                                                                             | Por Adjudicar                                                                                                    |
|                                                          | Descripción:                                                                                    | ADQUISICIÓN DE CONDUCTORES ELECTRICOS, PARA VOLTAJES SUPERIORES A 1000 V PARA EL PROYECTO IPP DE LA EMPRESA<br>PUBLICA ELECTROBLEC |
|                                                          |                                                                                                 |                                                                                                    |
|                                                          |                                                                                                 | 🗮 Regresar 🔗 Declarar desierto 🛛 🎂 Imprimir                                                                                        |

Imagen 2.29

Al hacer clic en el enlace "Adjudicar Publicación" aparecerá una pantalla como la que se indica a continuación, se completarán los campos solicitados y se subirá la resolución de adjudicación, para luego dar clic en "Adjudicar", con lo que se completa las acciones de este procedimiento, (Imagen 2.30)

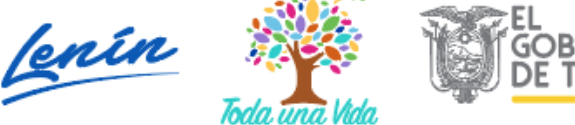

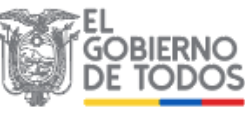

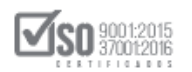

| najaalea                                                                                                    |                                                                                                    |                                                                                                    |                                                                                                    |
|----------------------------------------------------------------------------------------------------|----------------------------------------------------------------------------------------------------|----------------------------------------------------------------------------------------------------|----------------------------------------------------------------------------------------------------|
| * Seleccione el Tipo de Prov                                                                                                    | /eedor:                                                                                                    | Nacional  Extranjera                                                                                                    |                                                                                                    |
| * RUC del proveedor adjudic                                                                                                    | cado:                                                                                                    | 0900010026001                                                                                                    | Ej: 1715478547001                                                                                  |
|                                                                                                    |                                                                                                    | Limpiar                                                                                                    |                                                                                                    |
| * Razón Social del proveedor:                                                                                                    |                                                                                                    | proveedor s2                                                                                                    | Razón Social del proveedor adjudicado.                                                             |
|                                                                                                    |                                                                                                    | CUMPLE CON LOS PLIEGOS                                                                                                    |                                                                                                    |
| * Motivo de la adjudicación:                                                                                                    |                                                                                                    |                                                                                                    | Motivo por el cual el proveedor ha sido Adjudicado.                                                |
|                                                                                                    |                                                                                                    |                                                                                                    |                                                                                                    |
| 0 NOTA: Solo se permiten archivo                                                                                                    | is con extensión: pdf, d                                                                                                  | loc, docx, xls, xlsx, odt, ods, zip, rar, xml, txt, tif, tiff, jpg, jp                                                                                                    | peg, png, gif, gz, tar, bz2, dwg                                                                   |
| NOTA: Solo se permiten archivor     El límite máximo para subir doct                                                                                                    | is con extensión: pdf, d<br>umentos anexos es de                                                                          | loc, docx, xis, xisx, odt, ods, zip, rar, xml, txt, tif, tiff, jpg, jj<br>1 SMB por archivo                                                                                                    | peg, png. gif, gz, tar, bz2, dwg                                                                   |
| NOTA: Solo se permiten archivor     El límite máximo para subir doct     Archivos Obligatorios                                                                                            | s con extensión: pdf, d<br>umentos anexos es de                                                                           | doc, docx, xis, xisx, odt, ods, zip, rar, xml, txt, tif, tiff, jpg, jj<br>SMB por archivo                                                                                                    | peg, png, gif, gz, tar, bz2, dwg                                                                   |
| IIOTA: Solo se permiten archivor     El límite máximo para subir doct     Archivos Obligatorios                                                                                           | is con extensión: pdf, d<br>umentos anexos es de<br>E ADJUDICACIÓN                                                        | doc, docx, xis, xisx, odt, ods, zip, rar, xmi, txi, tif, tiff, jpg, jj<br>5 SMB por archivo                                                                                                    | peg, png, gif, gz, tar, bz2, dwg                                                                   |
| NOTA: Solo se permiten archivo:     El límite máximo para subir doci     Carchivos Obligatorios    ARCHIVO QUE CONTIENE RAZÓN DE Extensiones pemitidas: paf, doc, do                      | is con extensión: pdf, d<br>umentos anexos es de<br>E ADJUDICACIÓN<br>icx, x1s, x1sx, odt, od                             | loc, docx, xis, xisx, odt, ods, zip, rar, xml, txt, tif, tiff, jpg, j<br>5 5MB por archivo<br>is, zip, tat, xml, txt, tif, tiff, jpg, jpeg, png, gif,                                                        | peg, png, gif, gz, tar, bz2, dwg                                                                   |
| NOTA: Solo se permiten archivor     El fimite máximo para subir docu     Conclusos Obligatorios                                                                                           | s con extensión: pdf, d<br>umentos anexos es de<br>E ADJUDICACIÓN<br>(cx, x1s, x1sx, odt, od<br>Eaminar. N                | toc, docx, xis, xisx, odt, ods, zip, rar, xml, txt, tif, tiff, jpg, jj<br>5 SMB por archivo<br>5 s, zip, rar, xml, txt, tif, tiff, jpg, jpeg, png, gif,<br>to se ha selectonado ningún archivo. <u>Subir</u> | peg, png, gif, gz, tar, bz2, dwg<br>.gz, tar, bs2, dwg                                             |
| NOTA: Solo se permiten archivor     El límite máximo para subir doct      Archivos Obligatorios     ARCHIVO QUE CONTENE RAZÓN DE Extensiones pemilidas: pdf, doc, do Descripcór.      mc0 | es con extensión: pdf, d<br>umentos anexos es de<br>E ADJUDICACIÓN<br>ex, x1s, x1sx, odt, od<br>Esaminar. N<br>Descencion | doc, docx, xis, xisx, odt, ods, zip, rar, xml, txt, tif, tiff, jpg, j<br>SMB por archivo<br>is, zip, rar, xml, cxt, tif, tiff, jpg, jpeg, png, gif,<br>is a selectionado ningún archivo. [Subir]<br>nove     | peg, png, gif, gz, tar, bz2, dwg<br>, gz, tar, bz2, dwg<br>are lot, activo FECHA REGISTRO ELIAMAJA |

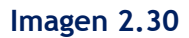

El estado del procedimiento es "Adjudicada", se puede verificar la Adjudicación en el menú "Ver Resultados de la Publicación" (Imagen 2.31)

| FASE PRECONTRACTUAL        | Descripción Fechas Productos Parámetros de Calificación | n Archivos                                                                                                    |
|----------------------------|---------------------------------------------------------|----------------------------------------------------------------------------------------------------|
| Preguntas y/ó Aclaraciones |                                                         |                                                                                                    |
| istro de Contratos         | Descripción del Proceso de Contratación                 |                                                                                                    |
| Invitaciones               | Entidad:                                                | Entidad BC                                                                                                    |
| Resultados de Publicación  | Objeto de Proceso :                                     | ADQUISICIÓN DE CONDUCTORES ELECTRICOS, PARA VOLTAJES SUPERIORES A 1000 V                                                           |
|                            | Código:                                                 | GEN-EBG-003-2020                                                                                                    |
|                            | Tipo Compra:                                            | Bien                                                                                                    |
|                            | Presupuesto Referencial Total (Sin Iva):                | USD 100,000.00                                                                                                    |
|                            | Tipo de Contratación:                                   | Publicación Especial                                                                                                    |
|                            | Forma de Pago:                                          | Anticipo: 0% Saldo: Pago contra entrega de bienes obras o servicio 100.00%                                                         |
|                            | Tipo de Adjudicación:                                   | Total                                                                                                    |
|                            | Plazo de Entrega:                                       | 10 dias                                                                                                    |
|                            | Vigencia de Oferta:                                     | 30 dias                                                                                                    |
|                            | Funcionario encargado del proceso:                      | andrea.tinajero@sercop.gob.ec                                                                                                    |
|                            | Estado del Proceso:                                     | Adjudicada                                                                                                    |
|                            | Descripción:                                            | ADQUISICIÓN DE CONDUCTORES ELECTRICOS, PARA VOLTAJES SUPERIORES A 1000 V PARA EL PROYECTO IPP DE LA EMPRESA<br>PUBLICA ELECTROBLEC |

Imagen 2.31

Se puede verificar el Resumen de la Publicación en relación a la Adjudicación,

así como el documento de respaldo cargado (Imagen 2.32)

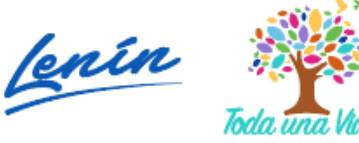

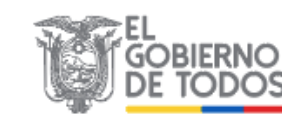

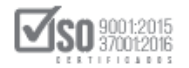

|                                    | COMPRAS<br>PUBLICAS  | Sistema (          | Oficial de Conti         | ratación Públ            | ICA OBHERNO NACEONAL DE LA REPUBLICA DE LI ECUADOR                               |
|------------------------------------|----------------------|--------------------|--------------------------|--------------------------|----------------------------------------------------------------------------------|
| Jueves 26 de Marzo de 2020   15:43 |                      |                    |                          |                          | RUC: 1768081010001   Entidad: Entidad BG   Usuario: entidadbg   [Cerrar Sesión ] |
| Inic                               | io Datos General     | s Consultar        | Entidad Contratante      | Administración           |                                                                                  |
| »[RESUMEN ADJUDICACIÓN - PUBLIC    | ACIÓN]               |                    |                          |                          |                                                                                  |
|                                    |                      |                    | PROCESO DE CO            | NTRATACIÓN               |                                                                                  |
| Código:                            | GEN-EBG-003-2020     |                    |                          |                          |                                                                                  |
| Objeto:                            | ADQUISICIÓN DE CONDI | ICTORES ELECTRICOS | PARA VOLTAJES SUPERIORES | S A 1000 V               |                                                                                  |
| Tiempo de Vigencia de la oferta:   | 30 días              |                    |                          |                          |                                                                                  |
| Estado del Proceso:                | Adjudicada           |                    |                          |                          |                                                                                  |
|                                    |                      |                    |                          |                          |                                                                                  |
|                                    |                      |                    | RESUMEN DE AD            | JUDICACIÓN               |                                                                                  |
| RUC:                               | 0900010026001        |                    |                          |                          |                                                                                  |
| Razón Social:                      | proveedor s2         |                    |                          |                          |                                                                                  |
| Razón de Adjudicación:             | CUMPLE CON LOS PLIE  | 305                |                          |                          |                                                                                  |
|                                    |                      |                    |                          |                          |                                                                                  |
|                                    |                      |                    | ARCHIV                   | /0S                      |                                                                                  |
| Descripción del Archivo            |                      |                    |                          | MD5                      | Descargar Archivo                                                                |
| ACTA DE ADJUDICACION               |                      |                    | 827609                   | a6e4d5b049de2d706af068fd | IZd' ACTADEADJUDICACION.odf                                                      |
| 👎 Regresar                         |                      |                    |                          |                          |                                                                                  |
|                                    |                      | Copyright          | © 2008 - 2020 Servicio N | acional de Contratación  | n Pública.                                                                       |
|                                    |                      |                    |                          |                          |                                                                                  |
| 1                                  |                      |                    |                          |                          |                                                                                  |

Imagen 2.32

Para proceder a subir la documentación e información del contrato debe dar clic en "Registro de Contrato" (Imagen 2.33)

| Preguntas, Respuestas y Aclaracione | es En Curso | Por Ac      | ljudicar 🔪 🖊  | djudicada                  |                    |                                                                                                    |
|-------------------------------------|-------------|-------------|---------------|----------------------------|--------------------|----------------------------------------------------------------------------------------------------|
| FASE PRECONTRACTUAL                 | Descripción | Fechas      | Productos     | Parámetros de Calificación | Archivos           |                                                                                                    |
| Registro de Contratos               | Descrip     | ción del I  | Proceso de    | Contratación               | _                  |                                                                                                    |
| Ver Resultados de Publicación       | Entida      | d:          |               |                            | Entidad            | BC                                                                                                    |
|                                     | Objeto      | de Proces   | <b>b</b> :    |                            | ADQUISI            | CIÓN DE CONDUCTORES ELECTRICOS, PARA VOLTAJES SUPERIORES A 1000 V                                                   |
|                                     | Códig       | <b>)</b> :  |               |                            | GEN-EBO            | 5-003-2020                                                                                                    |
|                                     | Tipo C      | ompra:      |               |                            | Bien               |                                                                                                    |
|                                     | Presup      | uesto Refe  | rencial Total | (Sin Iva):                 | USD 100            | ,000.00                                                                                                    |
|                                     | Tipo d      | e Contrata  | tión:         |                            | Publicac           | ión Especial                                                                                                    |
|                                     | Forma       | de Pago:    |               |                            | Anticipo           | : 0% Saldo: Pago contra entrega de bienes obras o servicio 100.00%                                                  |
|                                     | Tipo d      | e Adjudica  | tión:         |                            | Total              |                                                                                                    |
|                                     | Plazo       | de Entrega: |               |                            | 10 dias            |                                                                                                    |
|                                     | Vigeno      | ia de Ofert | a:            |                            | 30 dias            |                                                                                                    |
|                                     | Funcio      | nario enca  | rgado del pro | ceso:                      | andrea.t           | inajero@sercop.gob.ec                                                                                               |
|                                     | Estado      | del Proces  | o:            |                            | Adjudica           | ada                                                                                                    |
|                                     | Descri      | pción:      |               |                            | ADQUISI<br>PUBLICA | CIÓN DE CONDUCTORES ELECTRICOS, PARA VOLTAJES SUPERIORES A 1000 V PARA EL PROYECTO IPP DE LA EMPRESA<br>ELECTROBLEC |
|                                     |             |             |               |                            |                    |                                                                                                    |

#### Imagen 2.33

En la pantalla se presentará el Resumen del Proceso, y deberá llenar la información referente a la Fecha de inicio del Objeto de Contratación, y la Fecha del término del Objeto de Contratación, así como el documento de respaldo (Imagen 2.34)

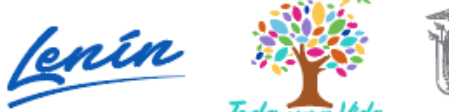

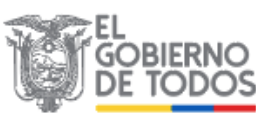

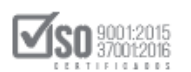

| Para Registrar el contrato: Por favor complete la información requenda |                                                                                                    |
|------------------------------------------------------------------------|----------------------------------------------------------------------------------------------------|
| RESUMEN DEL PROCESO                                                    |                                                                                                    |
| Entidad Contrantante                                                   | Entidad BG                                                                                                    |
| Representante Legal                                                    | RIERA LEON BLANCA PATRICIA                                                                                                    |
| Código del Proceso                                                     | GEN-EBG-003-2020                                                                                                    |
| Objeto del Proceso de Contratación                                     | ADQUISICIÓN DE CONDUCTORES ELECTRICOS, PARA VOLTAJES SUPERIORES A 1000 V                                                           |
| Descripción del Proceso de Contratación                                | ADQUISICIÓN DE CONDUCTORES ELECTRICOS, PARA VOLTAJES SUPERIORES A 1000 V PARA EL<br>PROYECTO IPP DE LA EMPRESA PUBLICA ELECTROBLEC |
| Tipo de compra                                                         | Bien                                                                                                    |
| Tipo de Contratación                                                   | Publicación                                                                                                    |
| Tipo de Adjudicación                                                   | Total                                                                                                    |
| Presupuesto Referencial Total (Sin Iva):                               | 10000.000000                                                                                                    |
| Forma de Pago                                                          | Anticipo: 0%; Solicitud Contra Entrega: 100.00%                                                                                    |
| Correo Electrónico del funcionario encargado del proceso               | andrea.tinajero@sercop.gob.ec                                                                                                    |
| Derecho de Inscripción al Adjudicatario                                | Costo: 0.00<br>Detalle Pago:                                                                                                    |
| REGISTRO DE CONTRATO                                                   |                                                                                                    |
| Adjudicatario del proceso                                              | proveedor s2                                                                                                    |
| Fecha de inicio del Objeto del proceso de Contratación (Contrato):     |                                                                                                    |
| Fecha de término del Objeto del proceso de Contratación(Contrato):     |                                                                                                    |
| Monto del Objeto de Contratación(Contrato)(USD):                       | 100000.000000                                                                                                    |

#### Imagen 2.34

Una vez registrado los datos del contrato, y con el archivo de respaldo el sistema mostrará la siguiente pantalla, de clic en "Regresar" (Imagen 2.35)

| RESUMEN DEL PROCESO                                                |                                                                                                    |
|--------------------------------------------------------------------|----------------------------------------------------------------------------------------------------|
| Entidad Contrantante                                               | Entidad BG                                                                                                    |
| Representante Legal                                                | RIERA LEON BLANCA PATRICIA                                                                                                    |
| Código del Proceso                                                 | GEN-EBG-003-2020                                                                                                    |
| Objeto del Proceso de Contratación                                 | ADQUISICIÓN DE CONDUCTORES ELECTRICOS, PARA VOLTAJES SUPERIORES A 1000 V                                                           |
| Descripción del Proceso de Contratación                            | ADQUISICIÓN DE CONDUCTORES ELECTRICOS, PARA VOLTAJES SUPERIORES A 1000 V PARA EL<br>PROYECTO IPP DE LA EMPRESA PUBLICA ELECTROBLEC |
| Tipo de compra                                                     | Bien                                                                                                    |
| Tipo de Contratación                                               | Publicación                                                                                                    |
| Tipo de Adjudicación                                               | Total                                                                                                    |
| Presupuesto Referencial Total (Sin Iva):                           | 100000.000000                                                                                                    |
| Forma de Pago                                                      | Anticipo: 0%; Solicitud Contra Entrega: 100.00%                                                                                    |
| Correo Electrónico del funcionario encargado del proceso           | andrea.tinajero@sercop.gob.ec                                                                                                    |
| Derecho de Inscripción al Adjudicatario                            | Costo: 0.00<br>Detalle Pago:                                                                                                    |
| REGISTRO DE CONTRATO                                               |                                                                                                    |
| Adjudicatario del proceso                                          | proveedor s2                                                                                                    |
| Fecha de inicio del Objeto del proceso de Contratación (Contrato): | 2020-03-27                                                                                                    |
| Fecha de término del Objeto del proceso de Contratación(Contrato): | 2020-03-27                                                                                                    |
|                                                                    |                                                                                                    |

Imagen 2.35

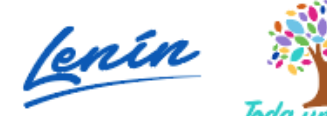

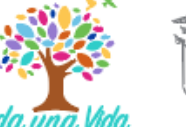

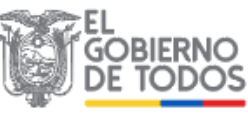

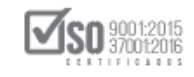

El estado del procedimiento es "Adjudicada" sin embargo, en la parte inferior se muestra la opción para subir la documentación correspondiente a la finalización del proceso, siempre y cuando haya transcurrido el tiempo establecido por la entidad (Imagen 2.36)

| FASE PRECONTRACTUAL            | Descripción Fe       | echas Productos                               | Parámetros de Calificación                                     | Archivos                                                                                                    |
|--------------------------------|----------------------|-----------------------------------------------|----------------------------------------------------------------|----------------------------------------------------------------------------------------------------|
| Ver Preguntas y/ó Aclaraciones |                      |                                               |                                                                |                                                                                                    |
| Registro de Contratos          | Descripción          | n del Proceso d                               | e Contratación                                                 |                                                                                                    |
| VerInvitaciones                | Entidad:             |                                               |                                                                | Entidad BG                                                                                                    |
| Ver Resultados de Publicación  | Objeto de            | Proceso :                                     |                                                                | ADQUISICIÓN DE CONDUCTORES ELECTRICOS, PARA VOLTAJES SUPERIORES A 1000 V                                                                                                    |
| reminación ofinateral          | Código:              |                                               |                                                                | GEN-EBG-003-2020                                                                                                    |
|                                | Tipo Comp            | pra:                                          |                                                                | Bien                                                                                                    |
|                                | Presupuest           | to Referencial Tota                           | (Sin Iva):                                                     | USD 100,000.00                                                                                                    |
|                                | Tipo de Co           | ontratación:                                  |                                                                | Publicación Especial                                                                                                    |
|                                | Forma de F           | Pago:                                         |                                                                | Anticipo: 0% Saldo: Pago contra entrega de bienes obras o servicio 100.00%                                                                                                    |
|                                | Tipo de Ad           | djudicación:                                  |                                                                | Total                                                                                                    |
|                                | Plazo de Er          | ntrega:                                       |                                                                | 10 dias                                                                                                    |
|                                | Vigencia d           | e Oferta:                                     |                                                                | 30 dias                                                                                                    |
|                                | Funcionari           | io encargado del pr                           | oceso:                                                         | anarca.unageroeserco gob.ec                                                                                                    |
|                                | Estado del           | Proceso:                                      |                                                                | Adjudicada                                                                                                    |
|                                | Descripció           | n:                                            |                                                                | ADQUISICION DE CONDUCTORES ELECTRICOS, PARA VOLTAJES SUPERIORES A 1000 V PARA EL PROYECTO IPP DE LA EMPRESA<br>PUBLICA ELECTROBLEC                                                                                                  |
|                                |                      |                                               |                                                                |                                                                                                    |
|                                | Para fin:<br>Recuerd | alizar el proceso de<br>de que una vez finali | contratación, debe subir al me<br>zado el proceso, usted ya no | enos un documento que contenga: acta entrega-recepción, factura, o las obligaciones particulares que asuman las partes.<br>podrá ingresar ningún lipo de documento, incluso no podrá dar por Terminado Unilateraimente el Contrato. |

#### Imagen 2.36

Una vez transcurrido el tiempo establecido por la entidad para la suscripción del acta entrega definitiva, se registra el documento tal como muestra la imagen para lo cual debe dar clic en "Finalizar proceso" (Imagen 2.37)

| Tipo Compra:                                                                                                    | Bien                                                                                                    |
|----------------------------------------------------------------------------------------------------|----------------------------------------------------------------------------------------------------|
| Presupuesto Referencial Total (Sin Iva):                                                                                                    | USD 100,000.00                                                                                                    |
| Tipo de Contratación:                                                                                                    | Publicación Especial                                                                                                    |
| Forma de Pago:                                                                                                    | Anticipo: 0% Saldo: Pago contra entrega de bienes obras o servicio 100.00%                                                                                                    |
| Tipo de Adjudicación:                                                                                                    | Total                                                                                                    |
| Plazo de Entrega:                                                                                                    | 10 dias                                                                                                    |
| Vigencia de Oferta:                                                                                                    | 30 dias                                                                                                    |
| Funcionario encargado del proceso:                                                                                                    | andrea.tinajero@sercop.gob.ec                                                                                                    |
| Estado del Proceso:                                                                                                    | Adjudicada                                                                                                    |
| Descripción:                                                                                                    | ADQUISICIÓN DE CONDUCTORES ELECTRICOS, PARA VOLTAJES SUPERIORES A 1000 V PARA EL PROYECTO IPP DE LA EMPRES<br>PUBLICA ELECTRORIEC                                                                                                    |
|                                                                                                    |                                                                                                    |
| Para finalizar el proceso de contratación, debe su<br>Recuerde que una vez finalizado el proceso, usle                                                                                                    | ibir al menos un documento que contenga: acta entrega-recepción, factura, o las obligaciones particulares que asuman las partes.<br>d ya no podrá ingresar ringún tipo de documento, incluso no podrá dar por Terminado Unilateralmente el Contrato.                                                                                                    |
| Para finalizar el proceso de contratación, debe su<br>Recuerde que una vez finalizado el proceso, usta<br>.::ARCHIVOS PARA FINALIZAR PROCESO<br>xtensiones pemitidas:<br>da, dace, dacex, xils, xilsx, odt, ods, zip, zar, x<br>Descripción:                                                                                                    | ubir al menos un documento que contenga: acta entrega-recepción, factura, o las oblgaciones particulares que asuman las partes.<br>d ya no podrá ingresar ningún tipo de documento, incluso no podrá dar por Terminado Uniateralmente el Contrato.<br>ml, txt, tif, tiff, jpg, jpeg, png, gif, gz, tar, bz2, dwg<br>minar. No se ha seleccionado ningún archivo. Subir                                                                                                    |
| Pera finalizar el proceso de contratación, debe su Recuerde que una vez finalizado el proceso, uste ARCHIVOS PARA FINALIZAR PROCESO Xtensiones pemifidas: dar, doc., doc.x, xia, xiax, odc., oda, zia, ziar, zar, x Descripción: Exa NNO Descripción Descripción | wire an un documento que contenga: acta entrega-recepción, factura, o las oblgaciones particulares que asuman las partes.<br>et y a no podrá ingresar ningún tipo de documento, incluso no podrá dar por Terminado Uniateralmente el Contrato.<br>mil, txt, tif, tiff, jpg, jpeg, png, gif, gz, tar, bz2, dwg<br>minar. No se ha seleccionado ningún archivo. Suble<br>Notena seleccionado ningún archivo. Suble<br>Notena seleccionado ningún archivo. Recento Recento         |
| Para finalizar el proceso de contratación, debe su Recuerde que una vez finalizado el proceso, uste     acachtvos PARA FINALIZAR PROCESO     stansiones pemitidas:     det, doce, docex, x1a, x1ax, odt, oda, z1p, zaz, x  Descripción:     Example de Scapeción     Acchivos PARA FINALIZAR PROCESO:     ENALIZACIÓN GIBO                                                                                                    | whire al menos un documento que contença: acta entrega-recepción, factura, o las obligaciones particulares que asuman las partes.       id ya no podrá ingresar ningún tipo de documento, incluso no podrá dar por Terminado Unilateralmente el Contrato.       mil, txt, tif, tiff, jpg, jpeg, png, gif, gz, tar, ba2, dwg       minar:     No se ha seleccionado ningún archivo.       VECENARLIC/OLACIONACIENCESEPPOE:     2020-05-20       15.40-43     Eliminar:                                                                                                    |
| Para finalizar el proceso de contratación, debe su Recuerde que una vez finalizado el proceso, uste .::ARCHIVOS PARA FINALIZAR PROCESO .::ARCHIVOS PARA FINALIZAR PROCESO .::ARCHIVOS PARA FINALIZAR PROCESO.:     ARCHIVOS PARA FINALIZAR PROCESO.:     ARCHIVOS PARA FINALIZAR PROCESO.:                                                                                                    | bir al menos un documento que contenga: acta entrega-recepción, factura, o las obligaciones particulares que asuman las partes.<br>d y a no podrà ingresar ningún tipo de documento, incluso no podrà dar por Terminado Unilateralmente el Contrato.<br>mil., txt, tif, tiff, jpg, jpeg, png, gif, gz, tar, bz2, dwg<br>minzr. No se ha seleccionado ningún archivo. Subir<br>Novant DoLANCINO<br>MCOMACLOUDACIONATIOGESP DO<br>19:40:43<br>Eliminar<br>VENDEL<br>Control Control Contr |

Imagen 2.37

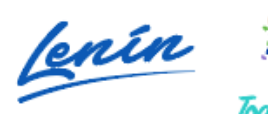

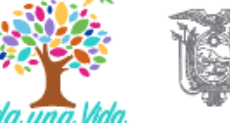

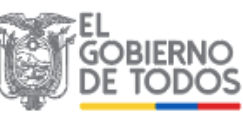

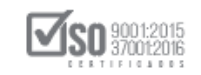

El estado del procedimiento es "Finalizada" tal como muestra la imagen (Imagen 2.38)

| »Información Proceso Contratación                                                                  |                                                         |                                                                                                    |
|----------------------------------------------------------------------------------------------------|---------------------------------------------------------|----------------------------------------------------------------------------------------------------|
| FLUJO DE PROCESO                                                                                   |                                                         |                                                                                                    |
| 🗧 Preguntas, Respuestas y Aclaraciones 👌 En Curso 👌 Por Adjudicar 👌 Adjudicada 👌 <b>Finalizada</b> |                                                         |                                                                                                    |
| FASE PRECONTRACTUAL                                                                                | Descripción Fechas Productos Parámetros de Calificación | Archivos                                                                                                    |
| Ver Preguntas y/ó Aclaraciones                                                                     |                                                         |                                                                                                    |
| Regittre de Contratos Descripción del Proceso de Contratación                                      |                                                         |                                                                                                    |
| Ver Invitaciones                                                                                   | Entidad:                                                | Entidad BC                                                                                                    |
| Ver Resultados de Publicación                                                                      | Objeto de Proceso :                                     | ADQUISICIÓN DE CONDUCTORES ELECTRICOS, PARA VOLTAJES SUPERIORES A 1000 V                                                           |
|                                                                                                    | Código:                                                 | GEN-EBG-003-2020                                                                                                    |
|                                                                                                    | Tipo Compra:                                            | Bien                                                                                                    |
|                                                                                                    | Presupuesto Referencial Total (Sin Iva):                | USD 100,000.00                                                                                                    |
|                                                                                                    | Tipo de Contratación:                                   | Publicación Especial                                                                                                    |
|                                                                                                    | Forma de Pago:                                          | Anticipo: 0% Saldo: Pago contra entrega de bienes obras o servicio 100.00%                                                         |
|                                                                                                    | Tipo de Adjudicación:                                   | Total                                                                                                    |
|                                                                                                    | Plazo de Entrega:                                       | 10 dias                                                                                                    |
|                                                                                                    | Vigencia de Oferta:                                     | 30 dias                                                                                                    |
|                                                                                                    | Funcionario encargado del proceso:                      | anorea imajeroe e roop.gob.ec                                                                                                    |
|                                                                                                    | Estado del Proceso:                                     | Finalizada                                                                                                    |
|                                                                                                    | Estado en el cual finalizó el Proceso                   | Adjudicada                                                                                                    |
|                                                                                                    | Descripción:                                            | ADQUISICIÓN DE CONDUCTORES ELECTRICOS, PARA VOLTAJES SUPERIORES A 1000 V PARA EL PROYECTO IPP DE LA EMPRESA<br>PUBLICA ELECTROBLEC |

Imagen 2.38

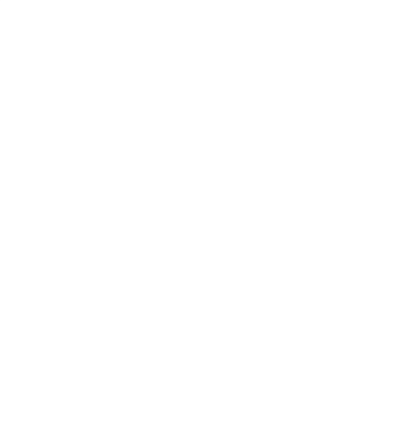

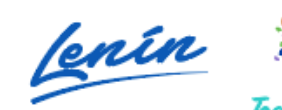

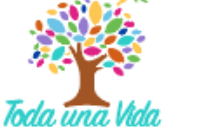

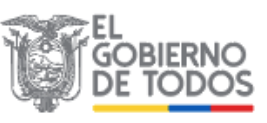